| Ticket ID          | TT6510                                    |
|--------------------|-------------------------------------------|
| Ticket description | Bill Checking Implementation In Ticketing |
|                    | System                                    |
| Created by         | Manali Bhadirage                          |
| Created on         | 28/10/2022                                |
| Priority           | High                                      |
| Version            | 1.0                                       |

#### Version

| Sr. No | Version no | Version Date | User name | User department |
|--------|------------|--------------|-----------|-----------------|
| 1      | 1.0        | 10/28/2022   |           |                 |
| 2      | 1.1        | 30/03/2023   |           |                 |
| 3      | 1.2        | 04/04/2023   |           |                 |
| 4      | 1.3        | 07/04/2023   |           |                 |

#### Approvals

| Field                  | Name of the User  | Approved date by the |
|------------------------|-------------------|----------------------|
|                        |                   | user                 |
| Actual User Name       | Aditya Shah       |                      |
|                        | Gaurav Shah       |                      |
| Actual User Department |                   |                      |
| Organization Name      |                   |                      |
| Assigned BA            | Manali Bhadirage  |                      |
| Assigned Developer     | Punam Shinde      |                      |
|                        | Rushikesh Harkare |                      |
| Assigned Tester        | Amreen Shaikh     |                      |
|                        | Abhijeet Ghodke   |                      |

#### Estimation

| Department<br>name | Estimate<br>d Time<br>(In hr) | Scheduled Date<br>(Starting date ) | Estimated<br>date | Actual delivery<br>date |
|--------------------|-------------------------------|------------------------------------|-------------------|-------------------------|
| BA                 |                               |                                    |                   |                         |
| Development        |                               |                                    |                   |                         |
| Testing            |                               |                                    |                   |                         |
|                    |                               |                                    |                   |                         |

### Introduction

We need to build Bill Checking module in our Ticketing System. Through bill checking module in ticketing system, client can add the bill in the system. The submitted bill is assigned to the HOD. When HOD approves the bill, there are two ways for the completion of the payment as below:

1) This bill is assigned to account team for the approval. The account team checks the bill and the bill is passed if there is no query. Further, account team enters the bill in the system and releases payment of that bill.

2) This bill is assigned to account team for the approval. The account team checks the bill and the bill is passed to the audit team. Then the audit team checks the bill, enters the bill in the system and releases the payment of that bill.

### <mark>System Rules</mark>

Provide on field validations to all fields in entire bill checking module (web app + mobile app)

### **Proposed system**

#### List of Masters

Following are the masters that we require in our module:

- Country Master
- State Master
- City Master
- Department Master
- Designation Master
- Employee Master
- Role Master
- Tenant Master
- Vendor Master
- Payment Template Master
- Bill Type Master

We require following sub-modules:

- Bill Checking Transaction
- Authority Based Mapping

### Vendor Master

Following are the field we need while adding the vendor:

- Vendor Name
- Address
- Country
- State
- City
- Pin Code
- Mobile No.
- Email
- Adhar No.
- Adhar No. Attachment
- Pan No.
- Pan No. Attachment
- MSME No.
- MSME No. Attachment
- GST No.
- GST Attachment
- ERP account name

- Consider in payment (yes/no/petty cash)
- Bank Name
- Bank Branch Name
- Account No.
- IFSC Code
- Beneficiary Name
- Bank Passbook Attachment
- Cheque Attachment
- Payment Template
- Save (button)
- Back (button)

| FIELDS      | DESCRIPTION                                                              |
|-------------|--------------------------------------------------------------------------|
| Vendor ID   | While adding vendor, vendor ID field will not be displayed.              |
|             | Vendor ID field will be displayed only after vendor is added and         |
|             | in edit.                                                                 |
|             | For each new addition of vendor, vendor ID will be displayed in          |
|             | auto incremental number. Vendor ID should be disabled field in           |
|             | edit action.                                                             |
| Vendor Name | User will enter vendor name in this field. It should accept              |
|             | characters, numbers and space. It should accept English /                |
|             | Devanagari script.                                                       |
|             | Maximum length of 50 characters should be accepted.                      |
| Address     | User will enter vendor's address in this field. It should accept         |
|             | characters, numbers, special characters and space.                       |
|             | Maximum length of 50 characters should be accepted.                      |
| Country     | It will be drop-down consisting of list of countries. (list of countries |
|             | from country master)                                                     |
| State       | It will be drop-down consisting of list of states as per selected        |
|             | country. (list of states from state master)                              |
| City        | It will drop-down consisting of list of cities as per selected state.    |
|             | (list of cities from city master)                                        |
| Pin Code    | User will enter pin code of respective city as per address. It should    |
|             | accept numbers.                                                          |
| Mobile No.  | User will enter vendor's mobile 10 digit mobile no.                      |
|             | Consecutive ten zeros shouldn't be accepted.                             |
| Email       | User will enter email address of vendor. It should accept                |
|             | characters, numbers, space and special characters. Maximum               |
|             | length should be of <mark>50</mark> inputs.                              |
| Adhar No.   | User will enter 12 digit Adhar No.of vendor.                             |
|             |                                                                          |
|             | Beside this input field, it should have icon to attach file user will    |
|             | attach the image of Adhar Card of the vendor. If user just attaches      |
|             | Image of Adhar no., then vendor name and Adhar no. Should get            |
|             | auto-filled whereas these fields will also be editable.                  |
|             | One Adhar no, should be used for registration only once, (each           |
|             | one runar no. should be used for registration only once. (Each           |

|          | vendor will have unique Adhar no.)                                                                                                    |
|----------|----------------------------------------------------------------------------------------------------|
|          | Attachment should accept single file of png, jpeg, jpp and pdf extensions only.                                                                                                    |
| PAN No.  | User will enter 10 digit alphanumeric PAN No. of vendor.                                                                                                    |
|          | Beside this input field, it should have icon to attach file user will<br>attach the image of Pan Card of the vendor. If user just attaches<br>image of pan no., then vendor name and pan no. Should get<br>auto-filled whereas these fields will also be editable. |
|          | One PAN no. should be used for registration only once. (each vendor will have unique pan no.)                                                                                                    |
|          | Attachment should accept single file of png, jpeg, jpp and pdf extensions only.                                                                                                    |
| MSME No. | Optional field                                                                                                    |
|          | User may enter vendor's MSME number if any                                                                                                    |
|          | It sould be sither using adher number or using number                                                                                                    |
|          | It could be either udyog adhar number of udyam number.                                                                                                    |
|          | It should be of minimum 12 digits and maximum 19 digits.                                                                                                    |
|          | I Idvog adhaar number consist of 12 digits (only numbers like                                                                                                    |
|          |                                                                                                    |
|          | adhaar number). It should not accept twelve consecutive zeros.                                                                                                    |
|          |                                                                                                    |
|          | Udyam number format:-                                                                                                    |
|          | First 5 Letters, Next 2 Digits represent state code, Next 2 Digits                                                                                                    |
|          | represent city code. Next 7 Digits are special Udyam Code                                                                                                    |
|          | assigned to a company, similar to an Aadhar number                                                                                                    |
|          | assigned to a company, similar to an Additar humber.                                                                                                    |
|          |                                                                                                    |
|          | Beside this input field, it should have icon to attach file user will                                                                                                    |
|          | attach the image of MSME certificate of the vendor.                                                                                                    |
|          |                                                                                                    |
|          | One MSME no. should be used for registration only once. (each                                                                                                    |
|          | vendor will have unique MSME no.)                                                                                                    |
|          |                                                                                                    |
|          | Attachment should accept single file of png, jpeg, jpp and pdf                                                                                                    |
|          | extensions only.                                                                                                    |
|          | Once files are attached, it should have option to zoom as well as                                                                                                    |
|          | delete.                                                                                                    |
|          | Once files are attached it should be displayed with hyperlink.                                                                                                    |
| GST No.  | User will enter 15 digit GST No. of vendor                                                                                                    |
|          |                                                                                                    |
|          | The first 2 digits of the 15 digit CSTIN represents the state code                                                                                                    |
|          | The next 10 digits on the DAN of the next on the busic set                                                                                                    |
|          | The next 10 digits are the PAN of the person or the business                                                                                                    |
|          | entity.                                                                                                    |
|          | The thirteenth digit is based on the number of registrations done                                                                                                    |

|             | by the firm within a state under the same PAN.                            |
|-------------|---------------------------------------------------------------------------|
|             | The fourteenth digit will be the alphabet "Z" by default.                 |
|             | The last digit is called the check code to detect errors and can be       |
|             | denoted by either a number of an alphabet.                                |
|             | Beside this input field, it should have icon to attach file user will     |
|             | attach the image of GST certificate of the vendor. If user just           |
|             | attaches image of GST no., then vendor name and GST no. should            |
|             | get auto-filled whereas these fields will also be editable.               |
|             | One GST no. should be used for registration only once. (each              |
|             | vendor will have unique GST no.)                                          |
|             | Attachment should accept single file of png, jpeg, jpp and pdf            |
|             | Once files are attached, it should have option to zoom as well as         |
|             | delete.                                                                   |
|             | Once files are attached it should be displayed with hyperlink.            |
| ERP Account | Optional field.                                                           |
| Name        | It should display vendor name in the field whereas it should also         |
|             | be editable. Vendor name and ERP account name can be same as              |
|             | well as can be different.                                                 |
|             | Maximum length of 50 characters should be accepted.                       |
| Consider in | It will be drop-down consisting list of Yes, No & Petty Cash.             |
| payment     |                                                                           |
|             | If user selects Petty Cash from drop-down, then it should display         |
|             | three more fields namely:                                                 |
|             | Card No It should accept only numbers up to 20 digits only                |
|             | without space.                                                            |
|             | Reference No It should accept alphanumeric inputs upto 20                 |
|             | digits. It should accept hyphen and space.                                |
|             | <ul> <li>Narration - It should accept alphanumeric inputs with</li> </ul> |
|             | maximum length of 20. It should accept space.                             |
| Bank Name   | User will manually enter bank name of the vendor. It should               |
|             | accept characters, numbers and space.                                     |
|             | Maximum length of 50 characters should be accepted.                       |
| Bank Branch | User will manually enter bank branch name of the vendor. It               |
| Name        | should accept characters, numbers and space.                              |
|             | Maximum length of 25 characters should be accepted.                       |
| Account No. | User will manually enter bank account number of the vendor. It            |
|             | can be alphanumeric.                                                      |
|             | Maximum length of 25 characters-numbers should be accepted.               |
| IFSC Code   | User will manually enter IFSC code of the vendor. It can be               |
|             | alphanumeric.                                                             |
|             | Maximum length of 20 characters should be accepted.                       |
| Beneficiary | User will manually enter the name of the vendor on bank account           |
| Name        | in this field.                                                            |

|               | It should accept characters, numbers and space.                            |
|---------------|----------------------------------------------------------------------------|
|               | Maximum length of 50 characters should be accepted.                        |
| Bank Passbook | user will attach the <mark>single</mark> image of bank passbook of vendor. |
| Attachment    | Attachment should accept single file of png, jpeg, jpp and pdf             |
|               | extensions only.                                                           |
|               | Once files are attached, it should have option to zoom as well as          |
|               | delete.                                                                    |
|               | Once files are attached it should be displayed with hyperlink.             |
| Cheque        | user will attach the <mark>single</mark> image of cheque attachment.       |
| Attachment    | Attachment should accept single file of png, jpeg, jpp and pdf             |
|               | extensions only.                                                           |
|               | Once files are attached, it should have option to zoom as well as          |
|               | delete.                                                                    |
|               | Once files are attached it should be displayed with hyperlink.             |
| Template      | Payment template is set against vendor .                                   |
|               | So, this field has drop-down which consist of list of active               |
|               | templates from payment template master.                                    |
| Status        | It will have Active / Deactive radio button. By default while adding       |
|               | vendor, active radio button should be enabled at beginning.                |
| Save (button) | Once details of vendor is added, it should get saved and displayed         |
|               | in the grid once saved.                                                    |
| Back / Close  | If any details are added , it shouldn't get saved if user clicks on        |
| (button)      | clicks on save / close.                                                    |

|                                                      |            |        |          |                 |             |         |            |                |            |               |            |              | 6            |
|------------------------------------------------------|------------|--------|----------|-----------------|-------------|---------|------------|----------------|------------|---------------|------------|--------------|--------------|
| P1                                                   |            |        |          |                 |             |         |            |                |            |               |            | 🐥 Manali Bhi | dirage 7     |
| му-тазк                                              | Vendor     | Master |          |                 |             |         |            |                |            |               |            |              | Add Vende    |
| Project                                              |            |        |          |                 |             |         |            |                | Qs         | earch 🛛 Reset | 1          |              |              |
| Reports                                              | Action     | Sr 🔻   | Status   | Vendor Na       | City        | Pincode | Mobile     | Email          | Adhar      | PAN           | MSME NO    | GST NO       | Bank Name    |
| Connector                                            |            |        | -        |                 |             |         |            |                |            | 0.000000000   |            |              | 1000 Burl    |
| Menu Management 🤟                                    |            | 13     | Active   | Abhijeet Tec    | Pune        | 411016  | 8805117710 | abhighodke     | 9068260986 | DEKPF0071E    |            | OBDEKPF00    | ICICI Bank   |
| Tenant Master 🚽                                      |            | 12     | Active   | Amreen SH       | Pune        | 411011  | 9247184577 | amreenTest     | 9785057603 | DFNFG8584T    | 785369     | 06DFNFG85    | Bank Of Ma   |
| Settings                                             | 2 0        | 11     | Active   | Amreen TTe      | Pune        | 411011  | 8547184577 | amreenTest     | 5885057603 | DFNFG2384T    | 785369     | 06DFNFG23    | Bank Of Ma   |
| Bill Checking 🚽                                      | ⊠ ⊙        | 10     | Active   | Amreen SHK      | Pune        | 411011  | 9847184577 | amreenTest     | 9885057603 | AUNFG2384T    | 785369     | 06AUNFG23    | Bank Of Ma   |
| Vendor Master                                        | 2 0        | 9      | Active   | PriyaBS         | Pune        | 411011  | 9847184522 | amreenTest     | 9585057603 | AGNFG2384T    | 785369     | 06AGNFG23    | Bank Of Ma   |
| <ul> <li>Payment Template</li> <li>Master</li> </ul> | 2 0        | 8      | Active   | PriyaB          | Pune        | 411011  | 5947184522 | amreenTest     | 3585057603 | PFNFG2384T    | 785369     | 06PFNFG23    | Bank Of Ma   |
| Bill Type Master                                     |            | 7      | Active   | Rushikesh s     | Pune        | 432123  | 9878989098 | rushi@gmail    | 9111111111 | CRRPB4567M    |            | 34CRRP845    | 581          |
| <ul> <li>Bill Checking<br/>Transaction</li> </ul>    |            |        | (1000)   | Moural Arro     | Dune        | 411016  | 8805117711 | abbishodka     | 0536536565 | DEKREO0716    | 1121244164 | 050548500    | ICIC Bank    |
| <ul> <li>Approval Settings</li> </ul>                |            |        |          | An offer Parton | - Une       | 411010  | 0003117711 | abrightouriess |            | DENTIONIC     | 112124104  | 0000000000   | Noner Barrie |
| <ul> <li>Bill Payments</li> </ul>                    |            | 5      | Deactive | Techneal ve     | Mangalwedha | 411014  | 9875432123 | mounika.an     | 9898999989 | AINPH7974O    |            | 18AABCU96    | ICICI Bankk  |
| Enable Dark Mode!                                    | <b>B O</b> | 4      | Active   | punam mam       |             | 411014  | 9763675130 | mounika.an     | 9898999989 | AINPH7974C    |            | 18AABCU96    | ICICI Bankk  |
| Enable KTE Mode.                                     | <          |        |          |                 |             |         |            |                |            |               |            |              | )            |
| <u> </u>                                             |            |        |          |                 |             |         |            |                |            | Rows per page | tivate W   | indows <     | > >1         |

Fig: Vendor Master

|                                   | Add Vendor          |                            |                        |                            | ×                                      | 🌲 Manali Bha | dirage     |
|-----------------------------------|---------------------|----------------------------|------------------------|----------------------------|----------------------------------------|--------------|------------|
| 🕄 My-Task 🛛 🔪                     | /en                 | Mobile No -+               |                        | Email Id -*                |                                        |              | Add Ven    |
| Project                           | Con Vendor Name     | mobile No                  |                        | Enton IV.                  |                                        |              |            |
| Management                        | Address :*          | Country :*                 | State :*               | City:* Pincode:*           |                                        |              |            |
| Reports 👻                         | Arm.                | Select                     | Select V               | Select 🗸 🗸                 | MSMEND                                 | GST NO.      | Rank Nar   |
| Connector                         |                     | 11                         |                        |                            | ////////////////////////////////////// |              |            |
| Menu Management 🔻                 | E Adhar No :*       | Adhar Attachment :*        | PAN No :*              | PAN Attachment :*          |                                        | OGDEKPFOO    | ICICI Bani |
| Tenant Master 🛛 👻                 |                     | Choose File No file chosen |                        | Choose File No file chosen | 785369                                 | OEDFNFG85    | Bank Of I  |
| Settings                          | GST No :*           | GST Attachment :*          | MSME No :              | MSME Attachment :          | 785369                                 | O6DFNFG23    | Bank Of I  |
| Bill Checking                     | -                   | Choose File No file chosen |                        | Choose File No file chosen | 785369                                 | 06AUNFG23    | Bank Of P  |
| Vendor Master                     | Bank Name :*        | Bank Branch Name :*        | Account No :*          | IFSC Code :*               | 785369                                 | OFAGNEG23    | Bank Of I  |
| Payment Template                  |                     |                            |                        |                            | 700 300                                |              | Bank CE    |
| Bill Type Master                  | Beneficiary Name :* | Passbook Attachment : *    | Cheque Attachment :*   | Consider In Payment :*     | 100000                                 |              | Darik Or i |
| Bill Checking                     |                     | Choose File No file chosen | Choose File No file ch | hosen SELECT               |                                        | 34CRRPB45    | 581        |
| Approval Settings                 | ERP Acc Name :      | Template :*                |                        |                            | 1131344164                             | OGDEKPFOD    | ICICI Ban  |
| <ul> <li>Bill Payments</li> </ul> |                     | Select                     |                        |                            |                                        | 18AABCU96    | ICICI Ban  |
| Enable Dark Mode!                 | E Status :*         |                            |                        |                            |                                        | 18AABCU96    | ICICI Ban  |
| Enable RTL Mode!                  | Active O D          | eactive                    |                        |                            |                                        |              |            |
| <del>~</del>                      |                     |                            |                        |                            | Activenterwa                           |              | > >1       |

Fig: Add Vendor

Once the vendor is added, it will be displayed in the grid. **Grid** will have following columns in list:

- Action View, Edit
- Vendor ID While adding vendor, vendor ID field will not be displayed.
   Vendor ID field will be displayed only after vendor is added and in edit. For each new addition of vendor, vendor ID will be displayed in auto incremental number. Vendor ID should be disabled field in edit action.
- Vendor Name
- Address
- Country
- State
- City
- Pin Code
- Mobile No.
- Email
- Adhar No.
- Pan No.
- MSME No.
- GST No.
- Acme Account Name
- Consider in payment (yes/no/petty cash)
- Bank Name
- Bank Branch Name
- Account No.
- IFSC Code
- Beneficiary Name
- Template
- Drop-down of attachments (it will display name of all attachments and have provision to view)

- Status
- Created at
- Created by
- Updated at
- Updated by

# Payment Template Master

Payment template is set against Vendor. It has following fields:

- Template Name
- Payment Type
- Bill Date Type
- Min Days
- Payment weekly
- Bill Day
- Remark
- Is Active
- Save (button)
- Back / Close (button)

| FIELDS         | DESCRIPTION                                                           |
|----------------|-----------------------------------------------------------------------|
| Template       | User will enter name for the template in this field. It should accept |
| Name           | characters, special characters, numbers and space.                    |
|                | Template name will be unique (same template shouldn't get             |
|                | added more than once.)                                                |
| Payment Type   | It consists of drop-down consisting "monthly" and "weekly" in the     |
|                | list.                                                                 |
|                | If user selects "monthly" from this drop-down, then "Payment          |
|                | weekly" field will be disabled.                                       |
|                | If user selects "weekly" from this drop-down, then "Bill Day" field   |
|                | will be disabled.                                                     |
| Bill Date Type | It consists of drop-down consisting "Bill Date" and "Received         |
|                | Date" in the list.                                                    |
| Min Days       | User will manually enter the number of minimum days in this field.    |
|                | It should accept only numbers.                                        |
| Payment        | If user selects "monthly" from Payment type drop-down, then           |
| weekly         | "Payment weekly" field will be disabled.                              |
|                | If user selected "weekly" from Payment Type drop-down, then           |
|                | Payment weekly field will display drop-down consisting Sunday,        |
|                | Monday, Tuesday, Wednesday, Thursday, Friday and Saturday in          |
|                | the list. It will be multi-select.                                    |
| Bill Day       | If user selects "weekly" from Payment type drop-down, then "Bill      |
|                | Day" field will be disabled.                                          |
|                | If user selects "monthly" from Payment type drop-down, then           |
|                | user will manually enter number in Bill Day column.                   |
|                | It should accept comma.                                               |
| Remark         | Optional.                                                             |
|                | User will enter additional notes in this field. It should accept      |

|               | characters, numbers and space. It should accept English /           |
|---------------|---------------------------------------------------------------------|
|               | Devanagari script.                                                  |
|               | Maximum length will be <mark>50</mark> characters.                  |
| Is Active     | It will have radio button for yes and no.                           |
|               | By default while adding template, it should display radio button as |
|               | Yes.                                                                |
| Save (button) | Once details of vendor is added, it should get saved and displayed  |
|               | in the grid once saved.                                             |
| Back / Close  | If any details are added , it shouldn't get saved if user clicks on |
| (button)      | clicks on save / close.                                             |

|                                                      |           |                    |            |                     |              |            |             |               | 🌲 Mana      | li Bhadirage |
|------------------------------------------------------|-----------|--------------------|------------|---------------------|--------------|------------|-------------|---------------|-------------|--------------|
| My-Task                                              | Payment T | emplate Master     |            |                     |              |            |             |               |             | Add Templ    |
| Dashboard 🤝                                          |           | -                  |            |                     |              |            | Q.Search O  | Reset-        |             |              |
| Master 👻                                             |           | Add Temp           | late       |                     |              | ×          |             |               |             |              |
| Ticket 🤝                                             | Action    | S T                |            | nument Tune :t      | Bill Date Tu |            | Remark      | Created Ac    | Created By  | Updated At   |
| Project                                              | E 🗿       | s                  | 1          | Select Payment Type | Select Bi    | I Type     | मराठी       | 2023-01-25    | Manali Bha  |              |
| Management                                           | B 🗿       | 4 Min Days :*      | )          | Select Payment Type |              |            | Tested Abhi | 2022-12-22    | Abhijeet Gh |              |
| Reports 👻                                            | E O       | 3                  |            | Weekly              |              |            | Testing     | 2022-11-29    | Abhijeet Gh | 2022-11-29   |
| Connector 🤝                                          |           | Remark :*          |            |                     |              |            | Template 2  | 2022.11.36    | Dushikesh   |              |
| Menu Management 👻                                    | - 0       |                    |            |                     |              |            | -           |               |             |              |
| Tenant Master                                        |           |                    |            |                     |              |            | . rempare r | 2022-11-20    | Rushikesh   |              |
| Settings 👻                                           |           |                    |            |                     |              | 1.         | Rows        | perpage: 10 💌 |             |              |
| Bill Checking 🤝                                      |           | Status :* O Active | O Deactive |                     |              |            |             |               |             |              |
| Vendor Master                                        |           |                    |            |                     |              |            |             |               |             |              |
| <ul> <li>Payment Template</li> <li>Master</li> </ul> |           |                    |            |                     |              | Add Cancel |             |               |             |              |
| Enable Dark Mode!                                    |           |                    |            |                     |              |            | <u></u>     |               |             |              |
| Enable RTL Mode!                                     |           |                    |            |                     |              |            |             |               |             |              |
| <u> </u>                                             |           |                    |            |                     |              |            |             |               |             |              |

Fig: Add -> Payment Template

All the added templates should be displayed in the **grid of payment template master**. List will have following fields:

- Edit action
- Sr.
- Status
- Template name
- Payment type
- Bill date type
- Bill day
- Payment weekly
- Min days
- Remark
- Created at
- Created by
- Updated at
- Updated by

Also, the added templates should be reflected in Template drop-down of vendor master.

# Bill Type Master

All the added bill types should be reflected in "Bill type" Drop-down of Bill Checking Transaction module. It has following fields:

- Bill Type
- Assigned user(s)
- Remark
- Status
- Save (button)
- Back / Close (button)

| FIELDS        | DESCRIPTION                                                             |  |
|---------------|-------------------------------------------------------------------------|--|
| Bill Type     | User will enter name for the Bill Type in this field. It should accept  |  |
|               | characters, special characters, numbers and space.                      |  |
| Assigned      | It will be drop-down displaying list of active users from user          |  |
| user(s)       | master.                                                                 |  |
|               | User can map multiple users for one bill type.                          |  |
|               | By selecting employees, it specifies that the particular bill can be    |  |
|               | assigned to specified users only.                                       |  |
|               | Example: If we create bill type named as "Light bill" and in            |  |
|               | assigned person we select manali, harshali and rushikesh then           |  |
|               | while submitting light bill from add -> bill checking transaction       |  |
|               | then only these assign user can be displayed in "assign to"             |  |
|               | drop-down.                                                              |  |
| Remark        | User will enter additional notes in this field. It should accept        |  |
|               | characters, numbers and space. It should accept English /               |  |
|               | Devanagari script.                                                      |  |
|               | Maximum length of 50 characters should be accepted.                     |  |
| Status        | It will have radio button stating active / inactive fields in it.       |  |
|               | It should keep "active" status by default.                              |  |
|               | If any bill type is made inactive by user, it shouldn't be displayed in |  |
|               | "Bill Type" drop-down of Transaction module.                            |  |
| Save (button) | Once details of vendor is added, it should get saved and displayed      |  |
|               | in the grid once saved.                                                 |  |
| Back / Close  | If any details are added , it shouldn't get saved if user clicks on     |  |
| (button)      | clicks on save / close.                                                 |  |

Once the bill type is added, it should be displayed in the **bill type master -> grid** with following fields:

- Action view, edit
- Sr. no.
- Status
- Bill type
- Remark
- Created by

- Created at
- Updated at
- Updated by

# Bill Checking Transaction

On dashboard of Bill Checking Payment, we will display following menus:

- Add Data
- Filter
- List of all bills submitted assigned to logged in person

Through filter button, user can search the bill from entire bill checking system. It gives provision to user to search bills which might be assigned to anyone or created by anyone. (Bills which are not created / assigned to the user who has logged in, then he/she will not have access to any edit action in the bill.) Once user clicks on **Filter** button, it should direct user to further page which will display following fields:

- ♦ Bill ID
- ♦ Vendor Bill No
- ♦ Bill Type
- Vendor Name
- Bill Status Solved, unsolved, canceled.
- ♦ Assigned to
- ♦ Bill Date
- Received Date
- Payment Date
- ♦ Search (button)

| FIELDS                      | DESCRIPTION                                                              |  |  |
|-----------------------------|--------------------------------------------------------------------------|--|--|
| Bill ID                     | User will manually enter single Bill ID.                                 |  |  |
|                             | It should display expected bill id and its details in grid.              |  |  |
|                             | In case entered bill id doesn't exist, then it should display message    |  |  |
|                             | as 'There are no such records.'.                                         |  |  |
| <mark>Vendor bill no</mark> | User will manually enter single vendor bill no.                          |  |  |
|                             | It should display expected bill vendor bill no. and its details in grid. |  |  |
|                             | In case entered bill id doesn't exist, then it should display message    |  |  |
|                             | as 'There are no such records.'.                                         |  |  |
| <mark>Bill type</mark>      | <mark>It will display bill types from bill type master.</mark>           |  |  |
|                             | <mark>It will be multi-select.</mark>                                    |  |  |
|                             | It can display deactive bill types from bill type master because         |  |  |
|                             | there are possibilities of having bill types which might be added        |  |  |
|                             | earlier however disabled later.                                          |  |  |
|                             |                                                                          |  |  |
| Vendor name                 | <mark>It will display vendor names from vendor master.</mark>            |  |  |
|                             | <mark>It will be multi-select.</mark>                                    |  |  |
|                             | It can display deactive vendor names from vendor master because          |  |  |
|                             | there are possibilities of having bill of the selected vendor which      |  |  |
|                             | might be added earlier however disabled later.                           |  |  |
|                             |                                                                          |  |  |

| Bill status            | It will be multi-select drop-down. It will display following status in the list - solved, unsolved and canceled. |  |  |  |  |
|------------------------|----------------------------------------------------------------------------------------------------|--|--|--|--|
|                        | Bills having payment status as Hold, hold till audit, release will b<br>displayed under unsolved bills.          |  |  |  |  |
|                        | Paid will be displayed in solved bills.                                                                          |  |  |  |  |
|                        | If total net amount is 1000/ Out of this, 800/- is hold till audit                                               |  |  |  |  |
|                        | and 200/- is release. Then as ticket holds both the status for                                                   |  |  |  |  |
|                        | amount, then this bill should be displayed when user is searching                                                |  |  |  |  |
|                        | either for hold till audit or for release.                                                                       |  |  |  |  |
| Assigned to            | It shoukd display list of active users from user master. It will be                                              |  |  |  |  |
|                        | multi-select.                                                                                                    |  |  |  |  |
| <mark>Bill date</mark> | It will display the date in calender picker till current financial year.                                         |  |  |  |  |
| Received date          | It will display the date in calender picker till today.                                                          |  |  |  |  |
| Payment date           | It will display the date in calender picker till current financial year.                                         |  |  |  |  |

Following are the fields in "Add Bill Data" of Bill checking Transaction sub-module:

- Bill Type
- Assign to
- Vendor Name
- Branch Name
- Expected Bill Received Date (only in case of advance given bill)
- Vendor Bill No.
- Bill Date
- Received Date
- Debit Advance
- Taxable amount
- GST IGST
- Round off
- TCS Amount
- Bill Amount
- TDS Applicable (check-box)
  - ➤ TDS %
  - TDS Section
  - > TDS Constitution
  - TDS Amount
- Net Payment
- Net Payment in words
- Remark
- Audit Remark
- Attach Invoice
- Save (button)
- Back / Close (button)

#### DESCRIPTION

| Bill ID         | It will be unique auto-incremental and disabled field. Bill Id will be displayed in grid after the bill is added.                                                                                    |
|-----------------|----------------------------------------------------------------------------------------------------|
| Bill Type       | It will display drop-down where list of bill types will be displayed from "Bill Type Master".                                                                                                    |
| Assign To       | As per selected bill type, it will display the list of users here to                                                                                                    |
|                 | whom the selected bill type was mapped.                                                                                                    |
|                 | As per selected bill type, list of users should be displayed.                                                                                                    |
| Vendor Name     | It will display drop-down where list of bill types will be displayed from "Bill Type Master".                                                                                                    |
| Branch Name     | When "Light bill" bill type is selected, then Branch Name field will be displayed.                                                                                                    |
|                 | It will have drop-down displaying list of branches from 'branch master'.                                                                                                    |
| Expected Bill   | This field will only be displayed in cases where bill is yet to be                                                                                                    |
| Received Date   | received. (example - Advance give bill type)                                                                                                    |
| Vendor Bill No. | User will manually enter the vendor's bill no.                                                                                                    |
|                 | It should accept both characters and numbers.                                                                                                    |
|                 | It should accept maximum length of 25 values.                                                                                                    |
|                 | It should accept only / special characters.                                                                                                    |
| Bill Date       | User will manually select the bill date from calender.                                                                                                    |
|                 | (the date on bill)                                                                                                    |
|                 | User can select back date or future date.                                                                                                    |
| Received Date   | It should automatically display today's date and should be read only field.                                                                                                    |
| Debit Advance   | Advance amount is considered when we have given few amount<br>to the vendor or any earlier bills extra amount was kept with<br>vendor. This advance amount will be debited from newly added<br>bill. |
|                 | Whenever any advance amount is already paid and bill is                                                                                                    |
|                 | submitted for the remaining amount, then user will manually                                                                                                    |
|                 | enter the advance amount in this field.                                                                                                    |
|                 | It should accept decimal values.                                                                                                    |
|                 | It should accept decimal point only once.                                                                                                    |
|                 | It should accept maximum two digits after decimal point.                                                                                                    |
|                 | It should accept negative value.                                                                                                    |
| Taxable Amount  | User will manually enter the amount in this field on which tax                                                                                                    |
|                 | should be applied.                                                                                                    |
|                 | It should accept decimal values.                                                                                                    |
|                 | It should accept decimal point only once.                                                                                                    |
|                 | It should accept maximum two digits after decimal point.                                                                                                    |
| IGST / GST      | IGST will have checkbox.                                                                                                    |
|                 | If user doesn't tick on checkbox, then it will be considered as                                                                                                    |
|                 | "GST" amount which will further be divided equally as CGST and                                                                                                    |
|                 |                                                                                                    |
|                 | If user ticks on checkbox, then it will be considered as IGST                                                                                                    |

|                | amount.                                                                                    |
|----------------|--------------------------------------------------------------------------------------------|
|                | It should accept decimal values.                                                           |
|                | It should accept decimal point only once.                                                  |
|                | It should accept maximum two digits after decimal point.                                   |
| Round Off      | User will manually enter the amount in this field which will not                           |
|                | be considered for tax.                                                                     |
|                | It should accept decimal values.                                                           |
|                | It should accept decimal point only once.                                                  |
|                | It should accept maximum two digits after decimal point.                                   |
| тся            | Where total turnover is more than Rs. 10 crores in the previous                            |
|                | financial year and receives sale consideration of any products of                          |
|                | more than Rs 50 lakhs such seller must collect TCS upon                                    |
|                | receiving consideration from the buyer on such amount over                                 |
|                | and above Rs 50 lakhs                                                                      |
|                |                                                                                            |
|                | Amount will be entered manually                                                            |
|                | It should accept decimal values                                                            |
|                | It should accept decimal values.                                                           |
|                | It should accept decimal point only once.                                                  |
| Bill Amount    | It will auto calculate and display Bill amount                                             |
|                | $\begin{array}{c} \text{Fill Amount - Tayable Amount + GST + Bound Off + TCS} \end{array}$ |
|                | bill Alfount – Taxable Alfount + GST + Round OH + TCS                                      |
| TDC Applicable | Transference and experientians with a valid TAN are qualified for                          |
| TDS Applicable | Employers and organisations with a valid TAN are qualified for                             |
|                |                                                                                            |
|                | In a sconario where, credit or navment to a contractor under                               |
|                | TDS Section 104C is below TDS threshold limit of INP 1 00 000 in                           |
|                | aggregate in a financial year and single transaction threshold                             |
|                | limit INP 20 000. TDS will not be deducted                                                 |
|                | Infine fine 30,000, TDS will not be deducted.                                              |
|                | It will be check box. If user ticks on it, it will display following                       |
|                | fielder                                                                                    |
|                | TDC Conting                                                                                |
|                | TDS Section TDS Constitution                                                               |
|                |                                                                                            |
|                |                                                                                            |
|                | F IDS Amount                                                                               |
|                |                                                                                            |
|                | when yearly bill amount of particular vendor exceeds                                       |
|                | 50,00,000/- then it is mandatory to fill TDS details.                                      |
|                | TDS Section will have draw design displaying list as 1044                                  |
|                | <b>Section</b> will nave drop-down displaying list as - 194A,                              |
|                | 19408, 194J, 194I, 194H and 194IB.                                                         |
|                | If we are a lost a 1040, the set of the lot diverts of                                     |
|                | If user selects 194A, then it should display "non company                                  |
|                | aeauctee" in drop-down TDS constitution.                                                   |
|                |                                                                                            |
|                | It user selects 194CB, then it should display "Company with                                |

|                | surcharge" and "Non company without surcharge" in drop-down of TDS Constitution.                                                                                                    |
|----------------|----------------------------------------------------------------------------------------------------|
|                | If user selects 194J / 194I, then it should display "Company without surcharge" and "Non company without surcharge" in drop-down of TDS Constitution.                                                                                    |
|                | If user selects 194H / 194IB, then it should keep TDS constitution field as blank.                                                                                                    |
|                | <b>TDS%</b> -<br>If user selects 194A and "non company deductee" as TDS<br>constitution, then it should display 10% in <b>TDS%</b> field.                                                                                                |
|                | If user selects 194CB and "company with surcharge" as TDS constitution, then it should display 2% in TDS% field. If user selects 194CB and "Non company without surcharge" as TDS constitution, then it should display 1% in TDS% field. |
|                | If user selects 194J / 194I and "company with surcharge" / "Non company without surcharge" as TDS constitution, then it should display 10% in TDS% field.                                                                                |
|                | If user selects 194H / 194IB, then TDS % should be kept 0 by default.                                                                                                    |
|                | <b>TDS Amount</b> should be auto-calculated and displayed as per taxable amount against TDS%.<br>TDS Amount = Taxable amount * (value in TDS% field / 100)                                                                               |
| TCS Applicable | It will be checkbox (based on authority).                                                                                                    |
|                | For others it will be disabled.                                                                                                    |
|                | and the authorised person checks this box, which defines that<br>TCS will be applicable on this bill for this seller.)                                                                                                    |
| Net Payment    | It is read only field.                                                                                                    |
|                | Net Payment = Bill Amount - Debit Advance - TDS Amount                                                                                                    |
|                | Net payment will display amount by discarding decimal<br>numbers if it is below 0.50. Whereas, Net payment will display<br>amount by +1 if decimals of bill amount is beyond 0.50.                                                       |
|                | Moreover, in case of TDS if there is any tiny decimal number, it is considered as 1 rupee.                                                                                                    |
|                | Example 1: If taxable amount is 10000.51, GST = 0, Round off = 0, TCS =0, then bill amount will be 10000.51 and net amount =                                                                                                    |

|                      | 10001.                                                                                                    |
|----------------------|----------------------------------------------------------------------------------------------------|
|                      | Example 2: If taxable amount is 10000.49, GST = 0, Round off = 0, TCS =0, then bill amount will be 10000.49 and net amount = 10000.                                                                                                    |
|                      | Example 3: If taxable amount is 10000.49, GST = 0, Round off = 0, TCS =0, then bill amount will be 10000.49. If we select 194A - non company deductee, then TDS % will be 10% and TDS amount will be 1001. Thus, net payment = 10000-1001 = 8999.                                                                                 |
|                      | Example 4: If taxable amount=1022.49, GST = 333.52, round off<br>= 200.20, TCS = 10.10 then bill amount = 1566.31. If we select<br>194a section and non company deductee, then TDS%= 10 and<br>thus TDS amount = $1022.49 * (10/100) = 102.249$ which will be<br>considered as 103.<br>Thus not not more than 1656 and 102 = 1552 |
|                      | Thus net payment = 1656 - 103 = 1553.                                                                                                    |
|                      | If debit advance > net payment, then reset debit advance to 0<br>and display message "Debit advance cannot be greater than net<br>payment."                                                                                                    |
| Net Payment in words | It should display Net payment in words.                                                                                                    |
| Remark               | User will enter additional notes in this field. It should accept characters, numbers and space. It should accept English / Devanagari script.                                                                                                    |
| Audit Remark         | Audit team will enter additional notes in this field. It should<br>accept characters, numbers and space. It should accept English<br>/ Devanagari script.                                                                                                    |
| Attachments          | User will attach the invoice of the bills here for reference.                                                                                                    |
|                      | It would be multi select.<br>It should accept png, jpg, jpeg and pdf files.<br>It should accept maximum 50 files.                                                                                                    |
|                      | Once files are attached, it should have option to zoom as well as delete.                                                                                                    |
| Save (button)        | Once details of vendor is added, it should get saved and displayed in the grid once saved.                                                                                                    |
| Back / Close         | If any details are added , it shouldn't get saved if user clicks on                                                                                                    |
| (button)             | clicks on save / close.                                                                                                    |

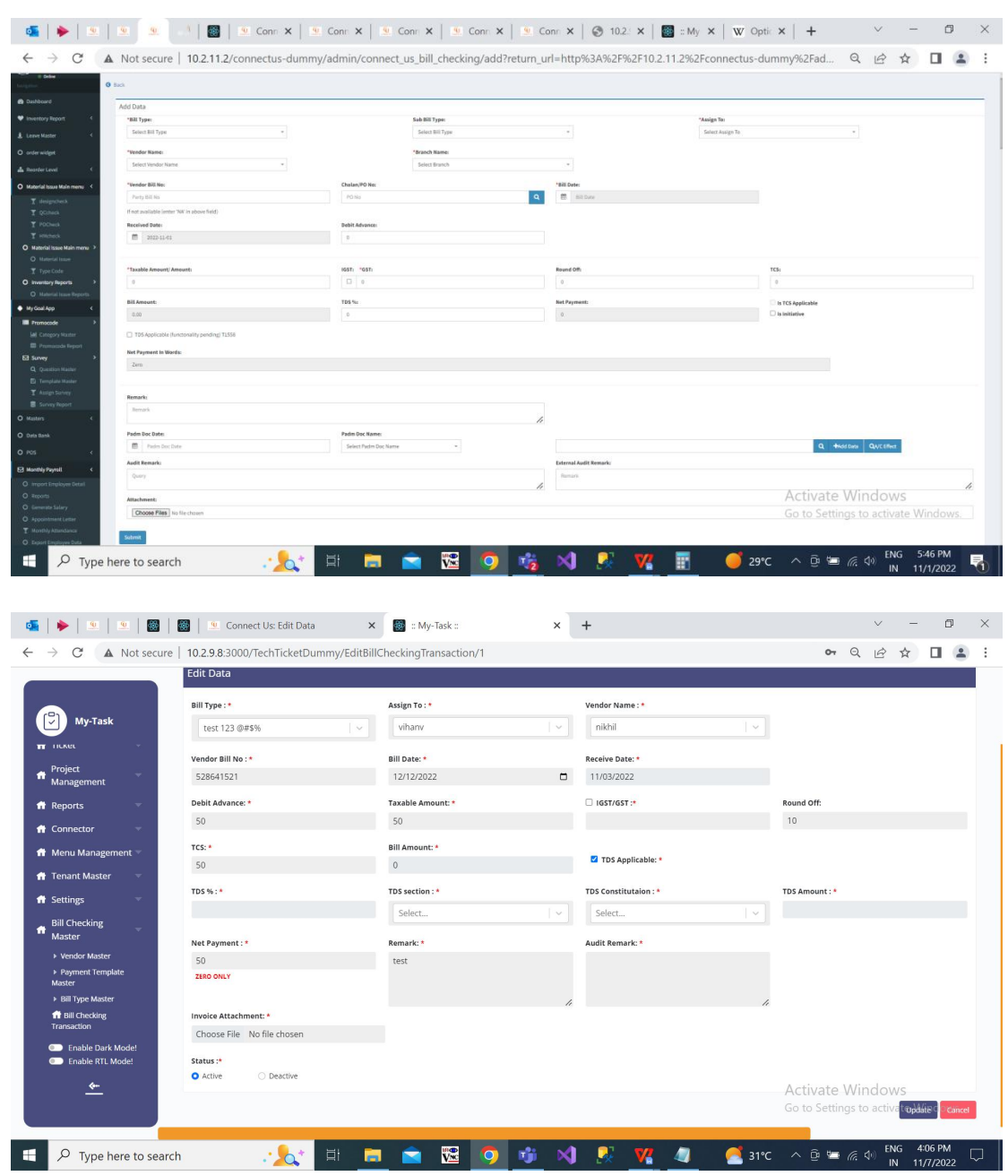

Fig: Add Data

Once the bills are submitted, it should be displayed in the list of the employee to whom the bill is assigned to. List will display following columns:

- Actions
- ♦ Sr No.
- ♦ Bill ID
- vendor name
- Payment date
- Bill no.
- Actual payment date
- Bill amount
- Net amount
- Net amount in words

- Bill status Unsolved (hold, hold till audit, release) / unsolved (paid)
- Bill type
- Assign from
- Assign to
- Taxable amount
- Debit advance
- Bill date
- Received date
- Hold amount
- Actual paid
- Cancel Bill Is active will be either yes or no.
- TCS Applicable
- Authorised by HOD
- Authorised by Management
- Created at
- Created by
- Updated at
- Updated by

Bill should be displayed in the grid of person to whom the bill is assigned to.

Actions will have following fields:

- 1. View
- 2. Cancel Bill
- 3. Edit
- 4. History
- 5. Payment History
- 6. Payment Detail
- 7. Assign Person Detail
- 8. Bifurcate Amount

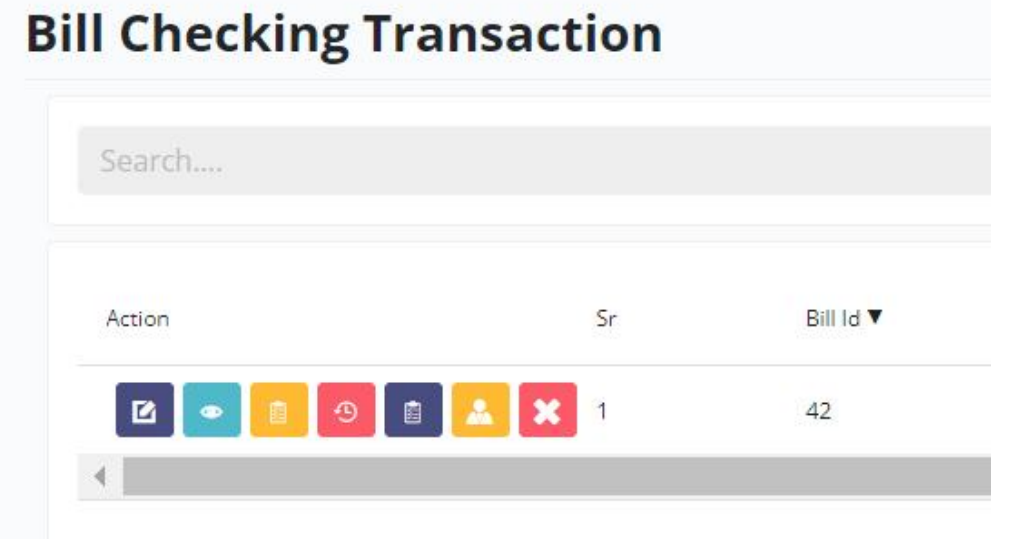

Fig: Bill checking transaction -> list of actions

- 1. View Action It will display all the fields of added bill.
  - Bill ID
  - Bill Type
  - Assign to
  - vendor name
  - vendor bill no
  - bill date
  - received date
  - debit advance
  - igst/gst
  - taxable amount
  - round off
  - tcs
  - bill amount
  - TDS details It will display 0 in TDS amount if TDS wasn't applied. In case TDS field was filled while adding bill, then in view it will display all tds details. (TDS section, TDS constitution, TDS%, TDS Amount)
  - net payment
  - net payment in words
  - remark
  - internal audit remark
  - external remark
  - Authorised by HOD
  - Authorised by Management
  - Cancel
  - updated by, updated at
  - Attachments

| at Not secur                                           | e   13.201.120.113/rechtlicketDunniny/view        | Diminansaction/42 |                    | A E A U                            |
|--------------------------------------------------------|---------------------------------------------------|-------------------|--------------------|------------------------------------|
|                                                        |                                                   |                   |                    | 🜲 Manali Bhadirage                 |
| My-Task                                                | Bill No: F1                                       |                   |                    |                                    |
| Project<br>Management                                  | Bill Type : *                                     | Assign To : *     | Vendor Name : *    |                                    |
| Reports -                                              | Software Bill type                                | ManaliB           | Rushikesh services |                                    |
| Connector                                              | Vendor Bill No : *                                | Bill Date: *      | Recieved Date: *   |                                    |
| Menu Management 👻                                      | 101A                                              | 04/01/2023        | 01/11/2023         |                                    |
| Tenant Master 👘 👻                                      | Debit Advance: *                                  | Taxable Amount: * |                    | Round Off:                         |
| Settings 🚽                                             | 0                                                 | 10000             | 500                | 100                                |
| Bill Checking 🚽                                        | TCS: *                                            | Bill Amount: *    |                    |                                    |
| Vendor Master                                          | 50                                                | 10650             | TDS Applicable:    |                                    |
| <ul> <li>Payment Template</li> <li>Master</li> </ul>   | Net Payment : *                                   | Remark History:   | Audit Remark:      | External Remark:                   |
| Bill Type Master                                       | 10650                                             | view testing      |                    |                                    |
| <ul> <li>Bill Checking</li> <li>Transaction</li> </ul> |                                                   |                   |                    |                                    |
| <ul> <li>Approval Settings</li> </ul>                  |                                                   |                   |                    |                                    |
| <ul> <li>Bill Payments</li> </ul>                      | Status :*                                         |                   |                    |                                    |
| Enable Dark Mode!                                      | Active     Deactive                               |                   |                    |                                    |
| Enable RTL Mode!                                       | Screenshot (3).png chandukaka-saraf-and-son (13). | pdf               |                    |                                    |
| <u>*-</u>                                              |                                                   |                   |                    | Activate Windows                   |
|                                                        |                                                   |                   |                    | Go to Settings to activate Windows |

Fig: View Action

## 2. Edit Action

Following are the fields in "Add Data" of Bill checking Transaction sub-module:

- Bill ID
- Bill Type
- Assign to
- Vendor Name
- Branch Name
- Expected Bill Received Date (only in case of advance given bill)
- Vendor Bill No.
- Bill Date
- Received Date
- Debit Advance
- Taxable amount
- GST IGST
- Round off
- TCS Amount
- Bill Amount
- TDS Applicable (check-box)
  - ➢ TDS %
  - TDS Section
  - TDS Constitution
  - TDS Amount
- Net Payment
- Net Payment in words
- Original Bill Received (checkbox)
- Internal Audit based on authority.
- External Audit Authorised by HOD (checkbox based on authority)
- Authorised by Management (checkbox based on authority)
- Bifurcate By (drop-down)
- Remark
- Remark History It should display all the remarks added by previous person along with date, time and login name.
- Internal Audit Remark
- External Audit remark
- Attach Invoice
- Is Active (yes / No) If user wants to cancel the bill, it will be marked as in active. Provision to mark active or inactive will be based on authority. Once the bill is canceled / deactivated it should be highlighted and its status should be 'canceled'. Canceled bills won't be displayed in the assigned person's login or the person who has submitted the bill. Canceled bill can be retrieved through filter button of bill checking transaction-> with it's status as canceled.
- Save (button)
- Back / Close (button)

|                                        |                                                 | Direnceding indiduction 42 |                    |                  |
|----------------------------------------|-------------------------------------------------|----------------------------|--------------------|------------------|
| 2                                      | Edit Data                                       |                            |                    |                  |
| My-Task                                | Bill Type : *                                   | Assign To : *              | Vendor Name : *    |                  |
| Project<br>Management                  | Software Bill type                              | ManaliB 🛛 🗸 🗸              | Rushikesh services | · ·              |
| Reports 🤝                              | Vendor Bill No : *                              | Bill Date: *               | Recieved Date: *   |                  |
| Connector                              | 101A                                            | 04/01/2023                 | 01/11/2023         |                  |
| Menu Management 🔻                      | Debit Advance: *                                | Taxable Amount: *          | GIGST/GST :*       | Round Off:       |
| Tenant Master                          | 0                                               | 10000                      | 500                | 100              |
| Settings                               | TCS: *                                          | Bill Amount: *             |                    |                  |
| Pill Chasking -                        | 50                                              | 10650                      | TDS Applicable:    | TCS Applicable:  |
| bill Checking                          | Net Payment : *                                 |                            |                    |                  |
| <ul> <li>Payment Template</li> </ul>   | 10650                                           | Original Bill Needed       |                    |                  |
| Master                                 | Remark History:                                 | Internal Audit Remark:     | Externa            | al Remark:       |
| <ul> <li>Bill Checking</li> </ul>      | view testing                                    |                            |                    |                  |
| Approval Settings                      |                                                 |                            |                    |                  |
| <ul> <li>Bill Payments</li> </ul>      |                                                 | 4                          | 1.                 |                  |
| Enable Dark Mode!     Enable RTL Mode! | Upload Attachment :* Choose Files No file chose | en                         |                    |                  |
| <u>*</u>                               | Screenshot (3).png chandukaka-saraf-and-son (12 | ).pdf                      |                    | Activate Windows |

Fig: Edit action of bill checking transaction

| FIELDS                      | EDITABLE                    |
|-----------------------------|-----------------------------|
| Bill ID                     | No                          |
| Bill Type                   | Yes                         |
| Assign To                   | Yes                         |
| Vendor Name                 | Yes (based on authority)    |
| Branch Name                 | yes                         |
| (like for light bill)       |                             |
| Expected Bill Received Date | yes                         |
| (like for advance given)    |                             |
| Vendor Bill No.             | Yes                         |
| Bill Date                   | Yes ( past year bill date   |
|                             | based on authority)         |
| Received Date               | No (based on authority)     |
| Debit Advance               | Yes                         |
| Taxable Amount              | Yes                         |
| IGST / GST                  | Yes                         |
| Round Off                   | Yes                         |
| TCS                         | Yes                         |
| Bill Amount                 | No (autofilled)             |
| TDS Applicable              | Yes                         |
| Net Payment                 | No (autofilled)             |
|                             |                             |
| Net Payment in words        | No (autofilled)             |
| Cancel                      | Yes (based on authority)    |
| Bifurcate By                | Yes                         |
| Remark History              | No                          |
| Internal Audit Remark       | Only by internal audit team |
| External Remark             | Yes                         |

| FIELDS        | DESCRIPTION                                                                                                    |
|---------------|----------------------------------------------------------------------------------------------------|
| Original Bill | It will be checkbox based on authority.                                                                                                    |
| Received      |                                                                                                    |
| Bifurcate By  | <ul> <li>In "bifurcate by" following fields are displayed:</li> <li>Drop-down</li> <li>Calculate button</li> <li>Reset Button</li> </ul>                                                                                                    |
|               | <ul> <li>In drop-down, user selects the method to bifurcate the bill as below:</li> <li>➢ Equally</li> <li>➢ Manually %</li> <li>➢ Manually ₹</li> </ul>                                                                                                    |
|               | Through this, user can divide the amount equally / percentage wise / manual amount among selected branches.                                                                                                    |
|               | <ul> <li>Once user selects any one out of these option from drop-down, user has to fill the following details in the box appearing below:</li> <li>&gt; Branch Name</li> <li>&gt; Percentage %</li> <li>&gt; Amount ₹</li> <li>&gt; Remark</li> <li>&gt; Action (+ or X)</li> </ul>                                                                                                    |
|               | Connect US Edit Data- Google Chrome       Image: Data in the second of the second of the |

|                                      | Edit Data                  |                   |       |                       |                                  |
|--------------------------------------|----------------------------|-------------------|-------|-----------------------|----------------------------------|
|                                      | Bill Type : *              | Assign To : *     |       | Vendor Name : *       |                                  |
| My-Task                              | test 123 @#\$%             | vihanv            | ( v ) | nikhil                | ~                                |
|                                      | Vendor Bill No : *         | Bill Date: *      |       | Receive Date: *       |                                  |
| Project                              | 528641521                  | 12/12/2022        |       | 11/03/2022            |                                  |
| Reports                              | Debit Advance: *           | Taxable Amount: * |       | □ IGST/GST :*         | Round Off:                       |
| Connector                            | 50                         | 50                |       |                       | 10                               |
| Menu Management 🤝                    | TCS: *                     | Bill Amount: *    |       |                       |                                  |
| _<br>Tenant Master                   | 50                         | 0                 |       | TDS Applicable: *     |                                  |
| Settings 👻                           | TDS %: *                   | TDS section : *   |       | TDS Constitutaion : * | TDS Amount : *                   |
| Bill Checking                        |                            | Select            | ( v ) | Select                | ~                                |
| Master                               | Net Payment : *            | Remark: *         |       | Audit Remark: *       |                                  |
| Vendor Master                        | 50                         | test              |       |                       |                                  |
| ▶ Payment Template<br>Master         | ZERO ONLY                  |                   |       |                       |                                  |
| <ul> <li>Bill Type Master</li> </ul> |                            |                   | //    |                       | 4                                |
| ft Bill Checking                     | Invoice Attachment: *      |                   |       |                       |                                  |
| Transaction                          | Choose File No file chosen |                   |       |                       |                                  |
| Enable Dark Mode!                    |                            |                   |       |                       |                                  |
| Enable RTL Mode!                     | Active Deartive            |                   |       |                       |                                  |
| <b>\$</b> **                         | - Builde - O Deacare       |                   |       |                       | Activate Windows                 |
|                                      |                            |                   |       |                       | Go to Sottings to active to Mind |

Fig: Edit Action

# 3. History Action

It will have export button at the top and table below it will have following fields:

- Action Name (add / update)
- ♦ Bill ID
- Bill Type
- Vendor name
- Payment date
- Vendor bill no.
- Actual payment date
- Bill amount
- Net amount
- Net amount in words
- Bill status
- Bill type
- Assign from
- Assign to
- Taxable amount
- Debit Advance
- ♦ IGST / GST
- TDS
- Round off
- Bill Date
- Received Date
- IP Address
- Hold Amount
- Actual paid
- Attachments It will have view button which display list of attachments edited and added. In case attachment is edited, then this column should be highlighted.
- Created By

- Created At
- Updated By
- Updated At

Whenever data was added, its history will be displayed. Further, it will add entry if any data was updated. Recent updates if made any should be displayed at the top. N number of updates if made any, then it should add history details N times.

Through export button, user can extract history details in .csv file.

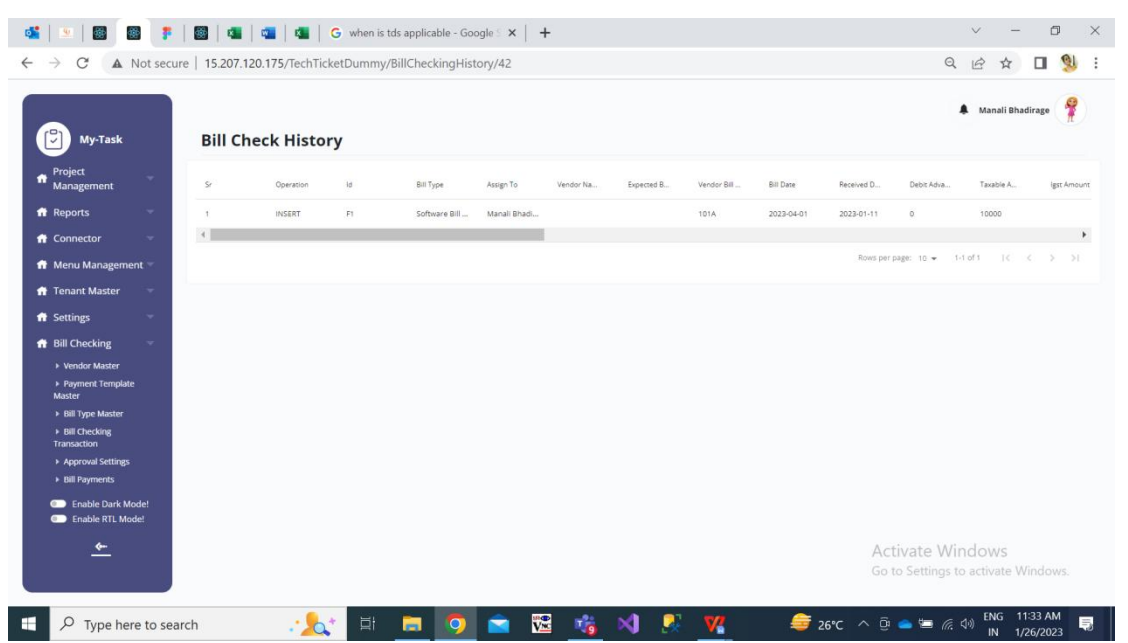

Fig: History -> Bill checking transaction

#### 4. Payment History Action

It will display following fields in table:

- Action Name (add/ update)
- Transaction ID
- Key
- Bill Type
- Vendor Name
- Amount to be paid (net payment amount)
- Payment Date
- Payment Status (hold/ hold till audit / release / paid)
- Payment Ref No.
- IP Address
- User Agent It is browser data of the person who adds / updates bill. Example: Mozilla/5.0 (Windows NT 10.0; Win64; x64) AppleWebKit/537.36 (KHTML, like Gecko) Chrome/106.0.0.0 Safari/537.36
- Remark
- Created By
- Created At
- Updated By

### • Updated At

Whenever data was added, its history will be displayed. Further, it will add entry if any data was updated. Recent updates if made any should be displayed at the top. N number of updates if made any, then it should add history details N times.

|                                                                                                    |       |           |            |               |              |           |            |                 |           |              |               | 🌲 Manali B   | hadirage          |
|----------------------------------------------------------------------------------------------------|-------|-----------|------------|---------------|--------------|-----------|------------|-----------------|-----------|--------------|---------------|--------------|-------------------|
| My-Task                                                                                                    | Payme | nt Histo  | ry         |               |              |           |            |                 |           |              |               |              |                   |
| Project<br>Management                                                                                                    | Sr    | Operation | Transactio | Bill Type     | Vendor Na    | Amount To | Payment D  | Payment St      | Payment R | Remark       | Created At    | Created By   | Updated           |
| Reports                                                                                                    | 1     |           | 42         | Software Bill | Rushikesh se | 10650     | 2023-09-10 | Hold Till Audit | 1         | Do not consi | 2023-01-11 1  | 439          |                   |
| Connector 🤝                                                                                                    | 4     |           |            |               |              |           |            |                 |           |              |               | 1            |                   |
| Menu Management 👻                                                                                                    |       |           |            |               |              |           |            |                 |           | Rows p       | er page: 10 💌 | 1-1 of 1   € | $\langle \rangle$ |
| Tenant Master 🚽                                                                                                    |       |           |            |               |              |           |            |                 |           |              |               |              |                   |
| Settings                                                                                                    |       |           |            |               |              |           |            |                 |           |              |               |              |                   |
| and a second second secon |       |           |            |               |              |           |            |                 |           |              |               |              |                   |
| Bill Checking                                                                                                    |       |           |            |               |              |           |            |                 |           |              |               |              |                   |
| Bill Checking                                                                                                    |       |           |            |               |              |           |            |                 |           |              |               |              |                   |
| Bill Checking   Vendor Master  Payment Template Master                                                                                                    |       |           |            |               |              |           |            |                 |           |              |               |              |                   |
| Bill Checking   Vendor Master  Payment Template  Master  Bill Type Master                                                                                                    |       |           |            |               |              |           |            |                 |           |              |               |              |                   |
| Bill Checking                                                                                                    |       |           |            |               |              |           |            |                 |           |              |               |              |                   |
| Bill Checking                                                                                                    |       |           |            |               |              |           |            |                 |           |              |               |              |                   |
| Bill Checking<br>> Vendor Master<br>> Payment Template<br>Master<br>> Bill Type Master<br>> Bill Checking<br>Transaction<br>> Approval Settings<br>> Bill Payments                                                                                                    |       |           |            |               |              |           |            |                 |           |              |               |              |                   |
| Bill Checking ♥<br>♦ Vendor Master<br>▶ Raymest Template<br>Master<br>▶ Bill Checking<br>ranaction<br>▶ Approval Settings<br>▶ Bill Payments<br>■ Enable Dark Model<br>■ Enable Dark Model                                                                                                    |       |           |            |               |              |           |            |                 |           |              |               |              |                   |

Fig: Payment history action of bill checking transaction

#### 5. Payment Detail Action

It has export button at corner upside and table of payment details in it. Following details will be displayed in table:

- Amount to be paid editable
- Status editable
- Payment Date editable
- Remark editable
- Actual Payment Date
- Payment Ref No.
- Action send sms

Status field will have drop-down displaying following list:

- ➢ Hold
- Hold till audit
- Paid
- > Release

Provision to change the status to paid/ release will be authority based.

Further, in case the net payment is more than 99,00,000 then it classifies the amount and displays amount up to 99,00,00 in one row and the remaining amount in second

row. Example: Net payment is 1,00,00,000. Then in payment details. It will display 99,00,000 in one row and remaining 1,00,000 in another row.

Through export button, user can extract history details in .csv file.

| Sr No.              | Payment Detail           | Payment History |  |  |  |  |  |
|---------------------|--------------------------|-----------------|--|--|--|--|--|
| 1 <sup>st</sup> row | 300                      | ADD- 300        |  |  |  |  |  |
| 1 <sup>st</sup> row | 200 (edited 300 amount   | UPDATE - 200    |  |  |  |  |  |
| 2 <sup>nd</sup> row | as 200)                  | ADD - 100       |  |  |  |  |  |
|                     | 100                      | ADD - 300       |  |  |  |  |  |
| 1 <sup>st</sup> row | 50 (edited 200 amount as | ADD - 150       |  |  |  |  |  |
| 2 <sup>nd</sup> row | 50)                      | UPDATE - 50     |  |  |  |  |  |
| 3 <sup>rd</sup> row | 100                      | ADD - 100       |  |  |  |  |  |
|                     | 150                      | UPDATE - 200    |  |  |  |  |  |
|                     |                          | ADD - 300       |  |  |  |  |  |

| Example: | If net | amount = | 300, | then |
|----------|--------|----------|------|------|
|----------|--------|----------|------|------|

Eventually, the amount should be net amount in payment detail.

| Connect Us                        | =                    |                                 |                   |              |        |                     | B 🖉               | () Vinaykumar Subha                                                                                                    |
|-----------------------------------|----------------------|---------------------------------|-------------------|--------------|--------|---------------------|-------------------|----------------------------------------------------------------------------------------------------|
| Vinaykumar Subhash Shir<br>Online | Payment Deta<br>Back | il Export Download All Attachen | ent Export Custom |              |        |                     |                   | 🏚 Home — Bill Checking T                                                                                                    |
|                                   | Payment Detail       |                                 |                   |              |        |                     |                   |                                                                                                    |
|                                   | Action               | Amount To Be Paid               | Status            | Payment Date | Remark | Actual Payment Date | UTR Number        | Action                                                                                                    |
|                                   | 91720-93182          | 4                               | Paid              | 2022-11-30   | test   |                     |                   | Send SMS                                                                                                    |
| arder widget                      | 91722-93182          | 300                             | Paid              | 2022-12-16   |        |                     |                   | Send SMS                                                                                                    |
| Reorder Level C                   | 91723-93182          | 9000                            | Paid              | 2023-04-19   |        |                     |                   | Send SMS                                                                                                    |
| Material Issue Main menu 🔍        | 91724-93182          | 999                             | Hold              | 2022-11-05   |        |                     |                   | ( and the second second s |
|                                   | 91725-93182          | 40000                           | Paid              | 2022-11-05   |        |                     |                   | Send SMS                                                                                                    |
|                                   | 91726-93182          | 3600                            | Hold till Audit   | 2022-11-11   |        |                     |                   |                                                                                                    |
|                                   | 91727-93182          | 100000                          | Hold till Audit   | 2022-12-16   |        |                     |                   |                                                                                                    |
| Material Issue Main menu >        | 91728-93182          | 50000                           | Hold till Audit   | 2022-12-16   |        |                     |                   |                                                                                                    |
| Material Issue     Tune Code      | 91729-93182          | 200                             | Hold till Audit   | 2022-11-05   |        |                     |                   |                                                                                                    |
| Inventory Reports                 | 91730-93182          | 180                             | Hold till Audit   | 2022-11-05   |        |                     |                   |                                                                                                    |
|                                   | 91731-93182          | 49500                           | Hold till Audit   | 2022-12-16   |        |                     |                   |                                                                                                    |
| My Goal App <                     | 91732-93182          | 10                              | Hold till Audit   | 2022-11-05   |        |                     |                   |                                                                                                    |
| Promocode >                       | 91733-93182          | 3                               | Paid              | 2022-11-05   |        |                     |                   | Send SMS                                                                                                    |
| LM Category Master                | 91739-93182          | 1                               | Hold till Audit   | 2022-11-30   |        |                     |                   |                                                                                                    |
| 3 Survey                          | 91740-93182          | 200                             | Hold till Audit   | 2022-12-16   |        |                     | Activate Win      |                                                                                                    |
|                                   | 91741-93182          | 2                               | Hold till Audit   | 2022-11-05   |        |                     | Go to Settings to | activate Windows                                                                                                    |
|                                   | 91742-92182          | 8991000                         | Mold till Audit   | 2023-04-19   |        |                     |                   |                                                                                                    |

Fig: Payment detail

## 6. Assign Person Detail Action

It will display following fields in table:

- Sr No.
- Bill ID
- Assign Person Name
- Total Days
- Assigned on Date
- Status

| FIELDS  | DESCRIPTION                                      |
|---------|--------------------------------------------------|
| Bill ID | It will be display the bill ID of selected bill. |

| Assign<br>Person<br>Name | It will display the list of employees to whom the bill was assigned to.<br>As bill is passed from one user to another, it will display the names of<br>employees in table.                                                                                                    |
|--------------------------|----------------------------------------------------------------------------------------------------|
| Total Days               | It will display the number of days that particular bill was assigned to particular person.                                                                                                    |
|                          | It will display the count of days passed / finished for the bill to be assigned to this person.                                                                                                    |
|                          | It will display the days count as 0 initially. (If bill has been assigned to<br>this person today, then it will display days count at 0 to that person<br>along with along and status as bill is currently assigned to this<br>person'. Then on next day, it will display days count as 1.) |
| Assigned on<br>Date      | As one bill is passed from one person to another, so here the date on which the particular bill was assigned to that person should be displayed.                                                                                                    |
| Status                   | When bill is assigned from person A to person B, then in the row od person A it should display status as 'Bill is forwarded to another person'.                                                                                                    |
|                          | When bill is currently assigned to person B, for the row of person B it should display status as 'Bill is currently assigned to this person'.                                                                                                    |

| ConnectUs     Image: Connect Us     Image: Connect Us <th>×</th> <th>s: Bill Checi 🗙   🕂 🔍 — 🗇</th> <th>ect Us: Payment 🛛 🗙 📋 🤨</th> <th>tt Us: Payment 🛛 🗙 📔 👱</th> <th>ment 🗙 🛛 👱 Conn</th> <th>9 Connect Us: Pag</th> <th>9.   *   🐻</th> <th>🍯   🍝   🗵   🗵</th>                                                                                                    | ×       | s: Bill Checi 🗙   🕂 🔍 — 🗇                           | ect Us: Payment 🛛 🗙 📋 🤨 | tt Us: Payment 🛛 🗙 📔 👱   | ment 🗙 🛛 👱 Conn    | 9 Connect Us: Pag | 9.   *   🐻       | 🍯   🍝   🗵   🗵                        |
|----------------------------------------------------------------------------------------------------|---------|-----------------------------------------------------|-------------------------|--------------------------|--------------------|-------------------|------------------|--------------------------------------|
| Connect Us Image: Connect Us Image: Connect US                                                                                                    | ) I     | ९ 🖻 🖈 🔲 😩                                           | letail/D22584           | ill_checking/assign-pers | /admin/connect_us_ | /connectus-dumm   | cure   10.2.11.2 | ← → C ▲ Not se                       |
| Vinzykumar Subhash Shring   Bill Checking Transaction   Austron   Stabband   Invertezy Report   Leave Master   Leave Master   Aktion   Sr. No.   BCID   Aksign Person Rame   Total Days   (Currently Assign) (Back    (Currently Assign) (Back                                                                                                    | ihinde  | 🖂 🗘 🦚 Vinaykumar Subhash Sh                         |                         |                          |                    |                   | =                | Connect Us                           |
| Image: Solution of Control of Control of Contr | saction | 🍰 Home 😑 Bill Checking Transa                       |                         |                          |                    | ng Transaction    | Bill Checki      | Vinaykumar Subhash Shir              |
| Asign Perion Name                Total Days                 Inventory Report                S. No.               BC 1D               Assign Perion Name               Total Days                 Leave Master               Leave Master               O             order widget               O               Gasck               O               O               O               O               O               O               O               O               O               O               O               O                   O               O               O               O               O               O               Naterial Issue Main menu               O               O               Sochesk               Sochesk               Sochesk               Sochesk               Sochesk               Sochesk               Sochesk               Sochesk               Sochesk               Sochesk             Sochesk </th <th></th> <th></th> <th></th> <th></th> <th></th> <th>n Detail</th> <th>■Assign Perso</th> <th>Nevigation</th>                                                                                                    |         |                                                     |                         |                          |                    | n Detail          | ■Assign Perso    | Nevigation                           |
| <ul> <li>Inventory Report</li> <li>Leave Master</li> <li>O order widget</li> <li>Back</li> <li>I D2254</li> <li>Winaykumar Subhash Shinde</li> <li>O (Currently Assign)</li> <li>O and usays</li> <li>O and usays&lt;</li></ul>                                                                                                    |         |                                                     |                         |                          |                    |                   |                  | Dashboard                            |
| Leave Master     C       O order widget     C       Material Issue Main menu     C       I designeheck     I designeheck       I designeheck     I designeheck       I Material Issue Main menu     C                                                                                                    |         | 0 (Currently Accise)                                | da                      | Vinaukumar Subback       | D22584             | Sr. NO.           | Action           | Inventory Report <                   |
| O order widget         I Reorder Level         O Material Issue Main menu         I designacheck         I Qücheck         I Wacheck         I Material Issue Main menu                                                                                                    |         | o (currently Assign)                                | ue .                    | inaykunai Subhasi        | 022304             |                   |                  | 🛔 Leave Master 🗸 🤇                   |
| A Reorder Level       O Back         O Material Issue Main menu           Y designsheck       Y OCcheck         Y POCheck       Y Michaek         O Material Issue Main menu >                                                                                                    |         |                                                     |                         |                          |                    |                   |                  | O order widget                       |
| O Material Issue Main menu   G Gesignscheck  G Qccheck  F POCheck  F Michaek  O Material Issue Main menu >                                                                                                    |         |                                                     |                         |                          |                    |                   | <b>G</b> Back    | 📥 Reorder Level 🛛 🔇                  |
| Y     designs/heck       Y     QCcheck       Y     POChack       Y     HMcheck       O     Material Issue Main menu                                                                                                    |         |                                                     |                         |                          |                    |                   | -                | O Material Issue Main menu           |
| T QCcheck<br>T POCheck<br>T HMcheck<br>O Material Issue Main menu 5                                                                                                    |         |                                                     |                         |                          |                    |                   |                  | T designcheck                        |
| Y POCheck      Material Issue Main menu >                                                                                                    |         |                                                     |                         |                          |                    |                   |                  | T QCcheck                            |
| T HMcheck O Material issue Main menu >                                                                                                    |         |                                                     |                         |                          |                    |                   |                  | T POCheck                            |
|                                                                                                    |         |                                                     |                         |                          |                    |                   |                  | HMcheck     Material Issue Main menu |
| O Material issue                                                                                                    |         |                                                     |                         |                          |                    |                   |                  | O Material Issue                     |
| T Type Code                                                                                                    |         |                                                     |                         |                          |                    |                   |                  | T Type Code                          |
| O (newstory Reports >                                                                                                    |         |                                                     |                         |                          |                    |                   |                  | O Inventory Reports >                |
| Additional instance response     Activate Windows     Activate Windows                                                                                                    |         | Activate Windows                                    |                         |                          |                    |                   |                  | My Goal App                          |
| Go to Settings to activate Window                                                                                                    |         | Go to Settings to activate Windows.                 |                         |                          |                    |                   |                  | Promocode >                          |
| The second second second second second second second second second second second second second second second se                                                                                                    |         |                                                     |                         |                          |                    |                   |                  | Hill Category Marter                 |
| 📲 🔎 Type here to search 🥂 🏡 🛱 🚍 🖻 躍 🥥 🏂 刘 🧟 🌠 🤷 🥵 🗠 🔒 👘 🦚 🕬 🕅 🗤 11/1/203                                                                                                    | 5       | 🙈 26℃ へ 📴 🖮 腐 🖓 ENG 11:48 AM<br>IN <u>11/1/2022</u> | 刘 🕺 🔽                   | 🚾 🧿 🤹                    | Ħ 🥫 🖻              | · 📩               | earch            | F P Type here to                     |

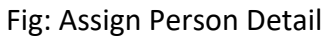

### 7. Bifurcate Amount

# ✤ Authority Based Mapping

Following provisions will be given to the users from back-end:

• Allow edit - Authorised by HOD

- Allow edit Authorised by Management
- Allow paid entry change
- Bill Payment
  - Auto Update payment
  - Download Payment
- Edit in bill
  - Bill Date
  - Vendor Bill No.
  - Vendor Name
  - Delete Bill Attachments
- Edit Vendor master bank details
- Internal Audit
- External Audit
- Past financial year bill date
- Prepone Payment Date
- Record Room
- Received date
- TCS applicable
- Update ERP account name
- Payment status release
- Original Bill Received
- Update Payment Details
  - Payment status paid
  - Payment Reference Details
  - Actual Payment Date
- All Update Bill

| FIELDS                    | DESCRIPTION                                                  |      |
|---------------------------|--------------------------------------------------------------|------|
| Allow Edit -              | In Bill Checking Transaction -> Edit, enable option to click | Pass |
| Authorised                | Authorised by HOD button.                                    |      |
| by HOD                    | For others, it will be disabled.                             |      |
| Allow edit -              | In Bill Checking Transaction -> Edit, enable option to click | Pass |
| authorised                | Authorised by management button.                             |      |
| by                        | For others, it will be disabled.                             |      |
| management                |                                                              |      |
| Allow paid                | If status of bill is paid in payment details, then others    | Pass |
| entry change              | don't have authority to make changes in status, its date     |      |
|                           | and remark further.                                          |      |
|                           |                                                              |      |
|                           | Person having "allow paid entry change" authority, she/      |      |
|                           | she can change status to hold/hold till audit / release, its |      |
|                           | date & remark.                                               |      |
| <mark>Bill Payment</mark> | In Bill payments module, it gives provision to authorised    |      |
|                           | user to auto update payment button and download              |      |
|                           | payment button.                                              |      |
|                           |                                                              |      |
|                           | User can upload bank file through "Auto Update               |      |

|                                       | Payment" button.                                                                                                    |  |
|---------------------------------------|----------------------------------------------------------------------------------------------------|--|
|                                       | In Bill payments module, it enables user to download txt<br>files through "Download Payment" button. Files can be<br>downloaded only once.                                                                                                    |  |
|                                       | If authorised person has downloaded files earlier and<br>clicks on download button for another time, then it<br>should display message "Files can be downloaded only<br>once."                                                                               |  |
| Edit in bill                          | Through this authority, user will have provision to edit<br>bill date, edit vendor bill no., edit vendor name and<br>delete bill attachments.<br>(Bill checking transaction -> edit bill action)                                                             |  |
| Edit Vendor<br>Master Bank<br>Details | Authorised person will be able to edit bank details in Vendor master.                                                                                                    |  |
|                                       | (bank name, bank branch name, account no, ifsc code,<br>beneficiary name, passbook attachment, cheque<br>attachment)                                                                                                    |  |
| Internal<br>Audit                     | Only audit team will be given this authority to edit /<br>enter remark in this field.<br>For others this field should be read only.                                                                                                    |  |
| External                              | Authority to edit / enter remark in this field.                                                                                                    |  |
| Past financial<br>Year Bill<br>Date   | Through this provision, authorised person can select 'Bill<br>Date' before 31 <sup>st</sup> March of current year in Bill checking<br>transaction -> Add Data and Edit Data                                                                                  |  |
| Prepone<br>Payment<br>Date            | Enables authorized person to edit and prepone payment<br>date in payment details action of bill. (this authorised<br>person can prepone as well as postpone date)<br>Other who don't have this authority can just postpone<br>payment date. (cannot prepone) |  |
| Record<br>Boom                        | Authority to assign the bill to record room.                                                                                                    |  |
| Received<br>date                      | Authority to edit received date in bill checking<br>transaction -> edit of bill.                                                                                                    |  |
| TCS<br>Applicable                     | In Bill checking transaction -> Add data & Edit data,<br>authorised person can check this checkbox.<br>For others, checkbox will be not be displayed.                                                                                                    |  |
| Update ERP<br>Account<br>Name         | Update erp acc name in vendor master -> edit.                                                                                                    |  |
| Original Bill<br>Received             | Authority to check original bill received checkbox in bill checking transaction -> edit.                                                                                                    |  |
| Update<br>Payment                     | Provision to change payment status to paid.<br>Provision to change payment status to release.                                                                                                    |  |

| Details    | Payment Reference Details                                    |      |
|------------|--------------------------------------------------------------|------|
|            | Provision to change actual payment date in payment           |      |
|            | details.                                                     |      |
| All update | Authority to update all bills even if it is not assigned to  | FAIL |
| Bill       | the user himself. Authorised user will be able to edit bills |      |
|            | assigned to his login as well as can edit bills which are    |      |
|            | assigned to some another user.                               |      |

# Bill Payments

Through bill payments module, user will initially download all details of the bill whose status is 'Release' in Bill Transaction -> Payment details. User will download the file (txt and xlx) and submit the same to bank. Once we receive the payment file from bank, it will be uploaded in Bill payment module. Then as per the payment successful / unsuccessful record, the status of the bill gets is updated as 'Paid' or 'Bank Rejected'.

Bill Payments module will have following fields in it:

- Auto Update Payment (button at top)
- Bill Type
- Till Date
- Filter (Button)
- Reset (button)
- Details (table)
- Download Txt (button)
- Excel Sheet (button)

| FIELDS    | DESCRIPTION                                                                    |
|-----------|--------------------------------------------------------------------------------|
| Bill Type | Mandatory field.                                                               |
|           | It will be drop-down which will display all the bill types assigned to         |
|           | logged in user.                                                                |
|           | It should enable multi-select option in drop-down.                             |
|           | If all bills are assigned to user, then it will also display "All" option.     |
|           | It should display meaningful error message when user doesn't                   |
| Till Date | Mandatory field.                                                               |
|           | User will manually select the date from calender till which user want to       |
|           | get details of vendor and payment.                                             |
| Filter    | Once user clicks on filter button after selecting desired bill type and till   |
| (button)  | date, it should display the details of vendor and payment.                     |
|           |                                                                                |
|           | If user clicks on filter button without entering data in bill type / till date |
|           | field, it should display error message "This field is mandatory" at bill       |
|           | type and till date.                                                            |
| Reset     | Once user clicks on reset button, it should clear all already entered data.    |
| (button)  |                                                                                |
| Details   | It will be table displaying details of bills with release status. It will have |
|           | following columns:                                                             |
|           | Action                                                                         |

|          | Vendor Name                                                                         |
|----------|-------------------------------------------------------------------------------------|
|          | Bill Type                                                                           |
|          | Padm Name                                                                           |
|          | Padm Balance                                                                        |
|          | Total payment amount                                                                |
|          | Vendor Bill No.                                                                     |
|          | Transaction IDs                                                                     |
|          | • Bill IDs                                                                          |
|          | Acme No.                                                                            |
|          | Paid                                                                                |
|          | SBI Amount                                                                          |
|          | Bemark                                                                              |
|          |                                                                                     |
|          | Advance ibs                                                                         |
|          | Advance amount     Bonoficiary Namo                                                 |
|          | Beneficiary Name     Bank Name                                                      |
|          |                                                                                     |
|          | Branch Name                                                                         |
|          | Account No.                                                                         |
|          | IFSC Code     Could No.                                                             |
|          | • Card No.                                                                          |
|          | • Reference No.                                                                     |
|          | Narration                                                                           |
| Download | User can download zip files which will include multiple txt files of the            |
| Txt      | payments.                                                                           |
| (button) | If user attempts to download txt files for another time, it should display          |
|          | message as "Files were already downloaded."                                         |
|          |                                                                                     |
|          | Types of txt files will be Sbi_payee.txt, RTGS_payee.txt, NEFT_payee.txt            |
|          | and payee.txt.                                                                      |
|          |                                                                                     |
|          | In Sbi_payee.txt, RTGS_payee.txt and NEFT_payee.txt files, first row will           |
|          | have <b>our bank details</b> in format as below:                                    |
|          | (00000033534353557)#(IFSC_code)#(date)#(total_payment)##(unique_                    |
|          | key)(identifier)#(SBI_unique_key)#(identifier)(newline)                             |
|          |                                                                                     |
|          | As our bank account is of SBI, in case vendor's bank account is of SBI too          |
|          | then <b>SBI_</b> payee.txt file will be generated for the respective vendor's bill. |
|          | Its format as below: (bank details)(account                                         |
|          | number)#(IFSC_code)#(date)##(total_payment)#(unique_key)-(vendor                    |
|          | id)#(SBI_unique_key)#(newline)                                                      |
|          |                                                                                     |
|          | If total payment amount for vendor is upto 2 lakh, then <b>NEFT_</b> payee.txt      |
|          | will be generated. Format as below: (bank details)(account                          |
|          | number)#(IFSC_code)#(date)##(total_payment)#(unique_key)-(vendor                    |
|          | id)#(NON SBI NEFT_unique_key)#NEFT(newline)                                         |
|          |                                                                                     |
|          | If total payment amount for vendor is more than 2 lakh, then                        |

|          | <b>RTGS_</b> payee.txt will be generated. Format as below: (bank                |
|----------|---------------------------------------------------------------------------------|
|          | details)(account                                                                |
|          | number)#(IFSC_code)#(date)##(total_payment)#(unique_key)-(vendor                |
|          | id)#(NON SBI NEFT_unique_key)#NEFT(newline)                                     |
|          |                                                                                 |
|          | Consolidated details of all the SBI payee / RTGS payee / NEFT payee txt         |
|          | files will be included in one <b>Payee</b> .txt file. Format as below:          |
|          | (bank file)(account type.#A#(vendor name)#(account                              |
|          | number)#(space)#(ifsc_code)#(bank name)#(bank branch name)#(new                 |
|          | line)                                                                           |
|          |                                                                                 |
|          | If vendor's consider in payment is <b>netty cash</b> then for that vendor netty |
|          | cash text file will get generated. Format as below: (bank details)(card         |
|          | number)](reference number)](total navment)](bank branch                         |
|          | namol/(mehilo number)(coaco)(now lino)                                          |
|          |                                                                                 |
|          | Once the user downloads the file, the status of the released hill sate          |
|          | Unce the user downloads the me, the status of the released DIII gets            |
|          | updated as Confirmation Pending .                                               |
| Excel    | Once user clicks on Excel, it will download xix or .csv file which will have    |
| (button) | following columns:                                                              |
|          |                                                                                 |
|          | Vendor Name                                                                     |
|          | Acme Name                                                                       |
|          | Account Balance                                                                 |
|          | Transactions                                                                    |
|          | ➢ Bill ID                                                                       |
|          | Vendor Bill Nos.                                                                |
|          | Acme No.                                                                        |
|          | Total Payment                                                                   |
|          | > Remark                                                                        |
|          | Beneficiary Name                                                                |
|          | Bank Name                                                                       |
|          | Bank Branch Name                                                                |
|          | > Account No.                                                                   |
|          | > IFSC Code                                                                     |
|          | > Card No.                                                                      |
|          | <ul> <li>Reference No.</li> </ul>                                               |
|          | <ul> <li>Narration</li> </ul>                                                   |
|          | <ul> <li>Export Date</li> </ul>                                                 |
|          |                                                                                 |
|          |                                                                                 |

|                                       | VendorName                                                                                                    | Acme<br>Name | Account<br>Balance | Trnx                                                                                                    | BC ID                                                                                                    | BillNos                                                                                                    | AcmeNos      | TotalPaym<br>ent | Remark                                             | BeneficiaryName              | BankName                  | BankBranchName           | AccountNo | IFSC Code   | Export Date     | Card<br>Number | Ref<br>Number | Narration |
|---------------------------------------|----------------------------------------------------------------------------------------------------|--------------|--------------------|----------------------------------------------------------------------------------------------------|----------------------------------------------------------------------------------------------------|----------------------------------------------------------------------------------------------------|--------------|------------------|----------------------------------------------------|------------------------------|---------------------------|--------------------------|-----------|-------------|-----------------|----------------|---------------|-----------|
|                                       | AMBE BHAVANI BANGLES<br>AND WRAPPER                                                                                                    |              | 1                  | 9168                                                                                                    | 8 E9279                                                                                                    | -                                                                                                    | 9 IGAOA-2445 | 22240            |                                                    | AMBE BHAVANI<br>BANGLES AND  | FEDERAL<br>BANK LTD       | BHUPENDRA ROAD<br>RAJKOT | 1.78E+13  | FDRL00017   | 11/15/2022 11:2 | 5              |               |           |
|                                       | ARGENTUM SLIVER HOUSE<br>LEP (DIAMOND)                                                                                                    |              | ,                  | 90218,9083<br>7,90828,90<br>829,90830,<br>90831,9083<br>2,90833,90<br>834,91360,<br>89772,9105<br>7,91301,89<br>9773,91362,<br>89774,9136<br>4,91365,91<br>9113,9136<br>7,91114,911<br>9368,91135,93<br>9368,9115,<br>93116,913<br>7,9116,9137<br>9,9116,9137<br>9,9116,9137<br>9,9116,9137<br>9,9116,9137<br>7,9131,9082<br>5,9113,9082<br>5,9113,9082<br>7,91374,9212<br>9,9166,392<br>130,91121,91376,9213 | "E7410.E4419.(1<br>8420.E4421.E84<br>24.E442.E8422.E842.E442<br>24.E442.E8422.E842<br>25.E442.E8422.E842<br>24.E442.E8423.E4852.E<br>2765.E8950.E79<br>265.E8950.E97<br>265.E8950.E97<br>265.E870.E8950.E97<br>26.E770.E8950.E97<br>26.E770.E8950.E97<br>26.E797.E990.E971.E897<br>26.E992.E497.E98<br>27.E8792.E897.E<br>2736.E8942.E992.E<br>2736.E8942.E992.E<br>2732.E8975.E<br>2732.E8975.E<br>2732.E8975.E<br>2732.E8975.E<br>2732.E8975.E<br>2732.E8975.E<br>2732.E8975.E<br>2732.E8975.E<br>2732.E8975.E<br>2732.E8975.E<br>2732.E8975.E<br>2732.E8975.E<br>2732.E8975.E<br>2732.E8975.E<br>2732.E8975.E<br>2732.E8975.E<br>2732.E7330.E<br>2732.E7330.E | ALSED<br>322, ALSED<br>322, ALSED<br>322, ALSED<br>322, ALSED<br>323, ALSED<br>323, ALSED<br>324, ALSED<br>329, ALSED<br>329, | IHRD-494     | 350826277        | Auto<br>entry<br>due to<br>change<br>in<br>amount. | ARGINUM SUVE                 | KOTAK<br>MAHINDRA<br>BANK | BARAMATI                 | 881407596 | 2 KKEK00017 | 11/15/2022 11-2 | 5              |               |           |
|                                       | ARGENTUM SILVER HOUSE                                                                                                    |              |                    | 0 <sup>1</sup> 89936,9204<br>4                                                                                                    | 167528,69635                                                                                                    | IALFRP-2,IALFRP-3                                                                                                    | IHRP-2       | 48731            | L                                                  | ARGENTUM SILVER<br>HOUSE LLP | KOTAK<br>MAHINDRA<br>BANK | BARAMATI                 | 881407596 | 2 KKBK00013 | 11/15/2022 11:2 | Activ          | /ate W        | /indow    |
| Auto<br>Update<br>Payment<br>(button) | Once authorised user clicks on auto update payment button, it will<br>direct user to add attachment button where user will upload bank file<br>(If sbi then text file will be uploaded, if icici bank then xlx or csv will be<br>displayed). |              |                    |                                                                                                    |                                                                                                    |                                                                                                    |              |                  |                                                    |                              |                           |                          |           |             |                 |                |               |           |
|                                       | Once bank files are uploaded, then status of the bill gets updated in 'Payment details' as paid as per successful / unsuccessful status of that particular transaction.                                                                      |              |                    |                                                                                                    |                                                                                                    |                                                                                                    |              |                  | ət                                                 |                              |                           |                          |           |             |                 |                |               |           |

Below is the description of fields in 'Details' table:

| FIELDS | DESCRIPTION                                                                  |
|--------|------------------------------------------------------------------------------|
| Action | It will have view action which will display the details of the all the bills |
|        | of the particular vendor. It will display details in tabular form having     |
|        | following columns:                                                           |
|        | i. Action                                                                    |
|        | ii. Bill ID                                                                  |
|        | iii. Vendor Name                                                             |
|        | iv. Amount                                                                   |
|        | v. TDS                                                                       |
|        | vi. IGST                                                                     |
|        | vii. GST                                                                     |
|        | viii. Net Payment                                                            |
|        | ix. Acme No.                                                                 |
|        | x. Amount to be paid                                                         |
|        | xi. Payment Date                                                             |
|        | xii. Payment Status                                                          |
|        | xiii. Actual Payment Date                                                    |
|        | xiv. Payment Ref No.                                                         |
|        |                                                                              |

|             | 🚳 🔖 🗵 🗴 👩 🗑 🖡 🚳 💶 S Connect U:: Special Authority M: X 🗵 Connect U:: Login Special Author X + V - G: X                                                                                                    |
|-------------|----------------------------------------------------------------------------------------------------|
|             | 🗧 $\rightarrow$ C 🔺 Not secure   10.2.11.2/connectus-dummy/admin/bill_payments/payment?id=83510%2C83522&trmx=83724%2C83723&vendor_id=179&trill_date=2 Q 😰 🖈 🔲 😩 🗄                                                                                                    |
|             | Connect Us 🗉 🗵 🖓 Waykumar Sakhash Shide                                                                                                    |
|             | Varykamer Subbash Shine Bill Payments   Other Bill Payments  Rome - Bill Anyments  Rome - Bill Anyments  Rome |
|             | Coshboard Bill Payment:                                                                                                    |
|             | Investory Report     C     Action     C     C         |
|             | O order wrldget                                                                                                    |
|             | à Reader Level C                                                                                                    |
|             | C Material Base Mannerau C<br>Y disagneticals                                                                                                    |
|             | T Codwok<br>T POCheck                                                                                                    |
|             |                                                                                                    |
|             | T Type Code                                                                                                    |
|             | Material Issue Reports     Activate Windows                                                                                                    |
|             | Go to Settings to activate Windows:                                                                                                    |
|             | 📲 🔎 Type here to search 🥂 📩 🛱 🚍 🕿 🔂 🧿 🎼 刘 🤔 🏹 🔔 24°C 🗠 🖻 🕼 🖬 🧥 11/16/2022 🖏                                                                                                    |
|             |                                                                                                    |
| Vendor      | It will display the name of the vendor whose bills is in release state on                                                                                                    |
| Name        | payment details page.                                                                                                    |
| Bill Type   | Bill type of the vendor's bill will be displayed here from transaction                                                                                                    |
|             | page whose bills are in release state.                                                                                                    |
| Padm Name   | Padm Name will be acme account name of the vendor (the one                                                                                                    |
| 1 dum Nume  | which we enter while adding vendor in vendor macter)                                                                                                    |
| Dadm        | It will display the Dadm assount belance                                                                                                    |
| Paulli      | It will display the Pauli account balance.                                                                                                    |
| Balance     |                                                                                                    |
|             | This column will be displayed only to the person who have "Update                                                                                                    |
|             | Acme Account Name" authority.                                                                                                    |
| Payment     | It will display the total of Net payment of bills of this particular                                                                                                    |
| Amount      | vendor.                                                                                                    |
|             | Example: We have one bill of 5197.5/- amount to be paid to city cable                                                                                                    |
|             | system vendor. We have another bill of 10642.5/- to be paid to city                                                                                                    |
|             | cable system vendor. Therefore, it will display 15840 in Payment                                                                                                    |
|             | amount filed for this vendor.                                                                                                    |
| Vendor Bill | It will display the list of bill numbers of particular vendor for which                                                                                                    |
| No          | status is release                                                                                                    |
| Transaction | It will display the list of transaction numbers against hill from hadm                                                                                                    |
|             | It will display the list of transaction numbers against bin non paun.                                                                                                    |
|             | It will display the list of bill IDs of particular vendor for which status is                                                                                                    |
|             | release.                                                                                                    |
| Acme No.    |                                                                                                    |
| Paid        |                                                                                                    |
| SBI Amount  |                                                                                                    |
| Remark      |                                                                                                    |
| Advance IDs |                                                                                                    |
| Beneficiary | Name of the vendor as per bank account will be displayed here.                                                                                                    |
| Name        |                                                                                                    |
| Bank Name   | Bank Name of the particular vendor as in Vendor master should be                                                                                                    |
|             | displayed here                                                                                                    |
| Branch      | Pranch Name of the particular yender as in Vender meter should be                                                                                                    |
| DidilCi     | diament warne of the particular vehicle as in vehicle master should be                                                                                                    |
| Name        | aispiayea nere.                                                                                                    |

|             | 1                                                                  |
|-------------|--------------------------------------------------------------------|
| Account No. | Account No. of the particular vendor as in Vendor master should be |
|             | displayed here.                                                    |
| IFSC Code   | IFSC Code of the particular vendor as in Vendor master should be   |
|             | displayed here.                                                    |
| Card No.    | When 'Consider in Payment' field is petty cash of vendor master,   |
|             | then Card No. of the vendor will be displayed here.                |
| Ref No.     | When 'Consider in Payment' field is petty cash of vendor master,   |
|             | then Reference No. of the vendor will be displayed here.           |
| Narration   | When 'Consider in Payment' field is petty cash of vendor master,   |
|             | then Narration of the vendor will be displayed here.               |

| 🤹   ≽   👱 🔍                          |           |                            | Exc              | el   Micros                       | oft 365 🗙                      | Book 7.x                        | İsx                      | ×   🧕            | Connect I                    | Us: Specia     | ×       | Cor                                | inect Us  | Login S 🗙                    | +                                     | ~ -                                    | - 0               | ×     |
|--------------------------------------|-----------|----------------------------|------------------|-----------------------------------|--------------------------------|---------------------------------|--------------------------|------------------|------------------------------|----------------|---------|------------------------------------|-----------|------------------------------|---------------------------------------|----------------------------------------|-------------------|-------|
| ← → C ▲ No                           | t secure  | e   10.2.11.2/co           | nnectus-du       | mmy/adn                           | nin/bill_pay                   | ments?bill_t                    | ype%5B%                  | 5D=7384          | oill_type%                   | 5B%5D=         | 8&bi    | ll_type%5                          | B%5D=     | 54&bill_ty                   | pe%5B%                                | Q @ ☆                                  |                   | :     |
| Connect Us                           | =         |                            |                  |                                   |                                |                                 |                          |                  |                              |                |         |                                    |           |                              | 2                                     | 🧷 🚯 Vina                               | ykumar Subhash Sh | inde  |
| Vinaykumar Subhash Shine             | Bill Pa   | yment Update Pr            | yment Details Ex | port by status                    | Auto Update Paye               | writ 🔺 Utiliky Bill F           | byment 土                 | uto Bill Payment |                              |                |         |                                    |           |                              |                                       |                                        | B Home > BillPay  | ments |
| Navigation                           | Bill Payr | BillPayment                |                  |                                   |                                |                                 |                          |                  |                              |                |         |                                    |           |                              |                                       |                                        |                   |       |
| n Dashboard                          | Bill Typ  | e:                         |                  |                                   |                                |                                 |                          |                  |                              |                |         |                                    |           |                              |                                       |                                        |                   |       |
| V Inventory Report <                 | × Adı     | vance Given × Advert       | tisement Bill 💌  | Advt Printing I                   | Requirement                    | * Advt. Hoarding                | * Advt. Mag              | izine × Adv      | Newspaper                    | × Advt. Oth    | er 1    | Advt. Photogra                     | phy ×     | Advt. Printing               | * Advt. Radio                         | <ul> <li>Advt. Van Branding</li> </ul> |                   |       |
| 🛓 Leave Master 🤇                     | × AH      | MD Control A/C<br>Advertis | ement Bill × An  | IC Bill × Bi<br>anchise Metal     | 28 Control A/C<br>× Hallmarkin | * Banks * BM<br>g * Housekeepin | T Control A/C            | × Bullion Go     | id × Bullion<br>Karagir Bill | × KOL Contr    | × Bullk | x Kolkata Co                       | H Control | VC × Consu<br>Kolkata Halmar | lting Fees Bill ×<br>king × Kolkata K | Diamond × E-Com<br>aragir × Kolkata R  | nerce<br>) Pur    |       |
| O order widget                       | × Lig     | ht Bills × MRP Purch       | ase × Ornamer    | nt Gold × 0                       | Ornament Silver                | × Other × Os                    | itside Labour (          | iharges × P      | acking Material              | × Petty C      | ash     | <ul> <li>Petty Cash Alt</li> </ul> | md × I    | Petty Cash Akluj             | × Petty Cash Bar                      | ndu Gophane 🛛 💌 Pel                    | ty Cash BMT       |       |
| A Reorder Level <                    | × Pec     | ary * Salary Expensi       | etty Cash CH =   | Petty Cash Chi<br>re & Travelling | Bill × Stone                   | Temp = W                        | han Shivsagar<br>AT Bill | * Petty Cas      | h Karad X Pi                 | etty Cash Koll | hapur   | × Petty Cash                       | Kolkata   | * Petty Cash P               | N Petty Cash R                        | astaPeth HO × Plat                     | inum              |       |
| O Material Issue Main menu <         | Till Date | в —                        |                  |                                   |                                | Total Am                        | ount:                    |                  |                              |                |         |                                    |           |                              |                                       |                                        |                   |       |
| T designcheck T OCcheck              |           | 2022-12-30                 |                  |                                   |                                |                                 |                          |                  |                              |                |         |                                    |           |                              |                                       |                                        |                   |       |
| T POCheck                            | Filter    |                            |                  |                                   |                                |                                 |                          |                  |                              |                |         |                                    |           |                              |                                       |                                        |                   |       |
| HMcheck     Material Issue Main menu |           |                            |                  |                                   |                                |                                 |                          |                  |                              |                |         |                                    |           |                              |                                       |                                        |                   | - 1   |
| O Material Issue                     | Item Del  | alls                       |                  |                                   |                                |                                 |                          |                  |                              |                |         |                                    |           |                              |                                       |                                        |                   |       |
| T Type Code                          | Action    | Vendor Name                | Bill Type        | PADM Name                         | PADM Balance                   | Payment Amount                  | Bill No.                 | Trnx             | BC ID                        | Acme No.       | Paid    | SBI Amount                         | Remark    | Advance IDs                  | Advance Amount                        | Beneficiary Name                       | Bank Name         | в     |
| O Material Issue Reports             |           | CITY CABLE SYSTEM          | п                |                                   | a                              | 15840                           | 1604,1603                | 83724,83723      | E1333,E1332                  | IUADA-169      |         |                                    |           |                              |                                       | CITY CABLE SYSTEM                      | IDBI BANK         | 4     |
| 🌩 My Goal App <                      |           | S B SALES                  | Advance Given    |                                   | 0                              | 100000                          | 167                      | 93182            | D22588                       |                |         |                                    |           |                              |                                       | S B SALES                              | ICICI BANK LTD    |       |
| Promocode >                          | _         |                            |                  |                                   |                                |                                 |                          |                  |                              |                |         |                                    |           |                              |                                       |                                        |                   |       |
| Promocode Report                     |           |                            | -                | Download                          | D Excel                        |                                 |                          |                  |                              |                |         |                                    |           |                              |                                       |                                        |                   |       |
| Survey >                             |           |                            |                  |                                   |                                |                                 |                          |                  |                              |                |         |                                    |           |                              | Activate                              | Windows-                               |                   |       |
| Template Master                      |           |                            |                  |                                   |                                |                                 |                          |                  |                              |                |         |                                    |           |                              |                                       |                                        |                   |       |
|                                      | to sear   | ch                         |                  | H                                 |                                | <u></u>                         |                          | 12               | M                            | 22 4           | 1       |                                    | د 🗢       | 3°C                          | ñ 🗐 🗖                                 | C do ENG                               | 7:17 PM           |       |
| / Type nere                          | to sean   | un                         | • 🔼              | E                                 |                                | V.                              |                          |                  |                              | × _            |         |                                    | 0 4       | 3 C - ^                      |                                       | " IN 1                                 | 1/15/2022         | 0     |

Fig: Bill Payments

# Bill Approval

We need to process the submitted bills in such a way that depending upon the type of the bill and the amount, it should get forwarded to level 1 / level 2 / level 3 / level 4. Once the bills gets approved by level 1 approver, it should proceed to level 2 approver and likewise till the final approver. (All bills may not require approval from all levels/authorities.)

Initially, we need to create a master. It will include following fields:

- Bill Type
- Amount
- Level 1 approver
- Level 2 approver
- Level 3 approver

(Not all bills will need approval from all levels. Few bills may needonly HOD approval, whereas few bills may need HOD approval, management approval & audit team approval.)

Once the user submits the bill, then it will get sent to the approver (say level 1 – leader) based on bill type and amount. Approver will click on edit action of the bill through bill checking transaction, click on approver checkbox and will submit it. Further, based on level set in master it will get forwarded to another approver (say level 2 – HOD). When approvers approve the bill, the name of the approver should be displayed on the bill and in grid.

| 🤹   🗵   📓 📓 🍞   📓                                   | 🛛 💶 🔹 👘 💶 👘 🙏 Admin Area                   | 🗙 📔 🧕 Connect Us: Add Targetgroupw | vis ×   +       | ~ - Ø ×                                                      |
|-----------------------------------------------------|--------------------------------------------|------------------------------------|-----------------|--------------------------------------------------------------|
| $\leftrightarrow$ $\rightarrow$ C A Not secure   15 | .207.120.175/TechTicketDummy/AuthorityMapp | ing                                |                 | ९ 🖻 🖈 🔲 🗐 :                                                  |
| My-Task                                             | Authority Approval                         |                                    |                 | Manali Bhadirage           Manali Bhadirage            Ø Add |
| 📅 Connector 🛛 👻                                     |                                            |                                    |                 |                                                              |
| 📅 Menu Management 🔻                                 | Add Authority                              |                                    | ×               |                                                              |
| off Tenant Master                                   | Bill Type :                                | Above Amount Than :                |                 |                                                              |
| 📅 Settings 💎                                        | Light bill type                            | ↓ 10,000                           |                 |                                                              |
| f Bill Checking                                     | Level 1 Approver :                         | Level 2 Approver : Level 3 App     | prover :        |                                                              |
| Vendor Master     Payment Template     Master       | Harshali Rananaware 🛛 🗸 🗸                  | Gaurav Shaha 🗸 🗸 Select            | [*]             |                                                              |
| ▶ Bill Type Master                                  |                                            |                                    |                 |                                                              |
| Bill Checking Transaction                           |                                            |                                    | Add             |                                                              |
| Enable Dark Mode! Enable RTL Mode!                  |                                            |                                    |                 |                                                              |
| ÷-                                                  |                                            |                                    |                 |                                                              |
|                                                     |                                            |                                    |                 |                                                              |
|                                                     |                                            |                                    | Ă               | ctivate Windows                                              |
| Bill checking appdocx ^                             | Receipt_20230110pdf ^ 8 Rec                | eipt_20230111pdf ^                 |                 | o to Settings to activate Windows.<br>Show all X             |
| F ype here to search                                | - <u>-</u>                                 | 💼 🔀 🏂 刘 🙎                          | <b>7</b> 29°C 🔨 | 후 📥 🖅 🧖 석× ENG 1:35 PM 🌄                                     |
| Fig: Bill Approva                                   | 1                                          |                                    |                 |                                                              |

Fig: Bill Approval

Example: If we set that for light bill above 10, 00 should get approval from Harshali and Gaurav Shaha.

Case I) Manali has submitted a light bill of bill amount=50000 and assigned to Rushikesh, then the bill will directly get assigned to rushikesh.

Case II) Manali has submitted a light bill of bill amount = 11000 and assigned to Rushikesh. Then as the amount is above 10,000 then as per setting, when Manali submits the bill it should get firstly submitted to Harshali. Once Harshali approves it and clicks on submit, it should get submitted to Gaurav Shaha. Also, the name of the level 1 approve I.e Harshali should be displayed on bill. Later, once Gaurav Shaha approves the bill and clicks on submit, it will get assigned to - Rushikesh. Here, Rushikesh will be able to see that the bill has been approved by Harshali and Gaurav Shaha.

| User           | Name      | Mail                          | Contact |
|----------------|-----------|-------------------------------|---------|
|                |           |                               | number  |
| Actual user    |           |                               |         |
| Ticket created | Manali    | manali.bhadirage@techneai.com | 2964    |
| by (if any)    | Bhadirage |                               |         |
| Assigned       | Manali    | manali.bhadirage@techneai.com | 2964    |
| business       | Bhadirage |                               |         |

#### **References of the users**

| analyst   |               |                                |      |
|-----------|---------------|--------------------------------|------|
| Assigned  | Punam Shinde  | punam.shinde@techneai.com      | 2964 |
| developer |               |                                |      |
|           | Rushikesh     | rushikesh.harkare@techneai.com |      |
|           | Harkare       |                                |      |
|           |               |                                |      |
| Assigned  | Amreen Shaikh | Amreen.shaikh@techneai.com     | 2964 |
| tester    |               |                                |      |
|           | Abhijeet      | Abhijeet.ghodke@techneai.com   |      |
|           | Ghodke        |                                |      |